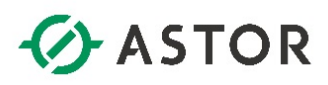

### Instalacja oprogramowania Wonderware InTouch 2017 Update 3 Service Pack 1

Informator Techniczny Wonderware nr 172

01-08-2019

#### UWAGA!

### Informator przedstawia procedurę instalacji oprogramowania Wonderware dla projektowania aplikacji Wonderware InTouch, a nie Platformy Systemowej Wonderware.

Przygotowując system operacyjny Windows na potrzeby oprogramowania Wonderware należy pamiętać:

1) aby nie był to system z zainstalowanym kontrolerem domeny,

2) nazwa komputera nie była nazwą oprogramowania Wonderware np. InTouch, Historian, WIS, InSQL, Galaxy, AppServer itp.

3) nazwa komputera zawierała tylko litery i cyfry lub znak myślnika, czyli "-",

4) nazwa komputera nie zawierała znaku podkreślenia, czyli "\_",

5) nazwa komputera nie była dłuższa niż 15 znaków.

6) w przypadku instalacji oprogramowania Wonderware InTouch z Microsoft SQL Server Express, należy pamiętać o wcześniejszym skonfigurowaniu ustawień regionalnych w systemie Windows na amerykańskie.

Oprogramowanie Wonderware 2017 podczas instalowania nie wymaga wyłączenia opcji Kontrola konta użytkownika (User Account Control) w systemie operacyjnym Windows.

Dodatkowo zalecane jest także następujące skonfigurowanie połączenia sieciowego: - ustawienie dla interfejsu sieciowego profilu prywatnego

| 8                                    | Ne                                                                                | etwork and Sharing Center                        |     | _ <b></b>              |
|--------------------------------------|-----------------------------------------------------------------------------------|--------------------------------------------------|-----|------------------------|
| 🐵 🐵 🕤 🕈 💆 🕨 Control                  | Panel + All Control Panel Items + Network and Sharing Ce                          | enter                                            | v ¢ | Search Control Panel 🔎 |
| Control Panel Home                   | View your basic network information and set up connections                        |                                                  |     |                        |
| Change adapter settings              | View your active networks                                                         |                                                  |     |                        |
| Change advanced sharing<br>settings  | Network 3<br>Private network                                                      | Access type: Internet<br>Connections:  Ethernet0 |     |                        |
|                                      | Change your networking settings                                                   |                                                  |     |                        |
|                                      | Set up a new connection or network<br>Set up a broadband, dial-up, or VPN connect | ion; or set up a router or access point.         |     |                        |
|                                      | Troubleshoot problems<br>Diagnose and repair network problems, or ge              | t troubleshooting information.                   |     |                        |
|                                      |                                                                                   |                                                  |     |                        |
|                                      |                                                                                   |                                                  |     |                        |
|                                      |                                                                                   |                                                  |     |                        |
|                                      |                                                                                   |                                                  |     |                        |
|                                      |                                                                                   |                                                  |     |                        |
|                                      |                                                                                   |                                                  |     |                        |
| See also                             |                                                                                   |                                                  |     |                        |
| Internet Options<br>Windows Firewall |                                                                                   |                                                  |     |                        |

- w przypadku, gdy nie ma w lokalnej sieci skonfigurowanego serwera DNS, należy skonfigurować mapowanie nazw komputerów do adresów IP w pliku hosts, który znajduje się w następującym

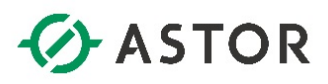

katalogu: C:\Windows\System32\drivers\etc. Sposób konfiguracji pliku hosts będzie dostępny w nim samym po jego otworzeniu np. w programie Notatnik.

W przypadku korzystania z systemu operacyjnego **Windows Server 2012/2012 R2/2016** przed rozpoczęciem instalacji, z listy **Features** zainstalowanych w systemie, należy doinstalować **.NET 3.5**, który jest wymagany do zainstalowania i pracy Microsoft SQL Server 2014.

| elect features                        |                                                                                                    | DESTINATION SERVE<br>WIN-PAV1Q06D8                                                                                                    |
|---------------------------------------|----------------------------------------------------------------------------------------------------|----------------------------------------------------------------------------------------------------|
| Before You Begin<br>Installation Type | Select one or more features to install on the selected server.<br>Features                                                                                                    | Description                                                                                                    |
| Server Selection                      | ▲ V. NET Framework 3.5 Features                                                                                                    | .NET Framework 3.5 combines the<br>nower of the .NET Framework 2.0                                                                                                  |
| Features                              | .NET Framework 3.5 (includes .NET 2.0 and 3.0)     HTTP Activation     Non-HTTP Activation                                                                                                    | APIs with new technologies for<br>building applications that offer<br>appealing user interfaces, protect                                                            |
|                                       | B. ARE Framework 4.5 Features (2 of 7 installed)     Background Intelligent Transfer Service (BITS)     BitLocker Drive Encryption     BitLocker Network Unlock     BranchCache     Client for NFS     Data Center Bridging     Direct Play     Enhanced Storage     Fallover Clustering | your customers' personal identity<br>information, enable seamless and<br>secure communication, and provid<br>the ability to model a range of<br>business processes. |
|                                       | < III >                                                                                                    |                                                                                                    |

W przypadku korzystania z systemu operacyjnego **Windows 10**, komponent **.NET 3.5** należy doinstalować dodając odpowiednią funkcję systemu Windows, wchodząc do **Panelu sterowania**, wybierając Programy, potem **Programy i funkcje**, a następnie klikają na opcję **Włącz lub wyłącz funkcje** systemu Windows. Jeśli system operacyjny działa **poza siecią zewnętrzną**, należy wybrać odpowiednią metodę instalacji .NET 3.5 offline, korzystając z not technicznych firmy Microsoft.

| Strona główna Panelu                        | Odinstalui lub zn        | nień program                                         |                                   |               |       |            |              |        |   |
|---------------------------------------------|--------------------------|------------------------------------------------------|-----------------------------------|---------------|-------|------------|--------------|--------|---|
| sterowania                                  | Aby odinstalować pre     | 🛅 Funkcje systemu Windov                             | ws —                              |               | aprav | <i>i</i> . |              |        |   |
| aktualizacie                                |                          | Włacz lub wyłacz funkcie systemu Windows             |                                   |               |       |            |              |        |   |
| Włącz lub wyłącz funkcje<br>systemu Windows | Organizuj 👻              | Aby włączyć funkcje, zaznac                          | z jej pole wyboru. Aby wyłączyc   | funkcję,      |       |            |              | ()SE • | 0 |
|                                             | Nazwa                    | wyczyść jej pole wyboru. Wy<br>jest włączona.        | /pełnione pole oznacza, że tylko  | część funkcji | ow    | Rozmiar    | Wersja       |        | ^ |
|                                             | Nucleo State Mana        | I NET Framework                                      | 3.5 (vaniera merrie NET 2.0 i 3.0 |               | 1 6   | ROLING     | 1.0.13100    |        |   |
|                                             | Microsoft .NET Frames    |                                                      | SO POWER WEISTER FLOT SIL         | <b>4</b>      | 6     | 83.4 MB    | 4.0.30319    |        |   |
|                                             | 🗒 Microsoft Help Viewer  | Filtr TIFF IFilter sy                                | stemu Windows                     |               | б     | 3.97 MB    | 1.1.40219    |        |   |
|                                             | Microsoft ODBC Driver    | Funkcja Drukuj w formacie PDF firmy Microsoft 5 4.61 |                                   |               |       | 4.61 MB    | 12.1.4100.1  |        |   |
|                                             | Microsoft Report View    | 🗉 🗹 🛛 Funkcje multimed                               | dialne                            |               | 6     | 25.7 MB    | 12.0.2000.8  |        |   |
|                                             | Microsoft SQL Server 2   | 🗉 🗌 Hyper-V                                          |                                   |               | 16    | 31.0 MB    | 8.05.2309    |        |   |
|                                             | Microsoft SQL Server 2   | Internet Explorer                                    | 11                                |               | 6     | 15.3 MB    | 10.51.2500.0 |        |   |
|                                             | Microsoft SQL Server 2   | 🗉 🔳 Internetowe usług                                | gi informacyjne                   |               | 6     | 28.2 MB    | 10.3.5500.0  |        |   |
|                                             | Microsoft SQL Server 2   | Izolowany tryb uż                                    | ytkownika<br>oboczych             | Ų             | 6     | 7.22 MB    | 11.0.2100.60 |        |   |
|                                             | Microsoft SOL Server 2   | <                                                    |                                   | >             | 6     | 1.00 MP    | 12.0.2000.9  |        |   |
|                                             | Microsoft SOL Server 2   |                                                      | 01                                |               | 6     | 41.7 MB    | 12.1.4100.1  |        |   |
|                                             | Microsoft SQL Server 2   |                                                      | UK                                | Anuluj        | Ĕ     | 141 MB     | 12.1.4100.1  |        |   |
|                                             | Microsoft SQL Server 2   | 14 Transact-SOL ScrintDom                            | Microsoft Corporation             | 7/1/2         | 016   | 6 18 MB    | 12.1.4100.1  |        |   |
|                                             | Microsoft SQL Server St  | rtem CLR Types                                       | Microsoft Corporation             | 7/1/2         | 016   | 2.53 MB    | 10 51 2500.0 |        |   |
|                                             | Microsoft Sige Server Sj | For an fact COL Common 2014                          | Microsoft Corporation             | 7/1/2         | 016   | 6.00 MD    | 12.1.4100.1  |        |   |

Aby zainstalować oprogramowanie Wonderware InTouch 2017 Update 3 Service Pack 1 należy:

- 1) Zainstalować Microsoft SQL Server 2014 SP2 Express.
- 2) Skonfigurować Microsoft SQL Server 2014 dla oprogramowania Wonderware.
- 3) Zainstalować Wonderware InTouch 2017 Update 3 Service Pack 1.
- 4) Skonfigurować program antywirusowy do współpracy z oprogramowaniem Wonderware.
- 5) Zainstalować i aktywować licencję.

support@astor.com.pl www.astor.com.pl/kontakt

Wonderware

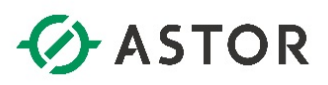

#### **INSTALACJA MICROSOFT SQL SERVER 2014 SP2 EXPRESS**

Z instalatora **System Platform 2017 UPDATE 1** należy uruchomić plik **SQLEXPRWT\_x86\_ENU.exe**, znajdujący się w katalogu **...\InstallFiles\Redist\SQL2014EXPRSP2**. Zostanie rozpakowany instalator programu **Microsoft SQL Server 2014 SP2 Express**, w którym trzeba uruchomić plik **setup.exe**.

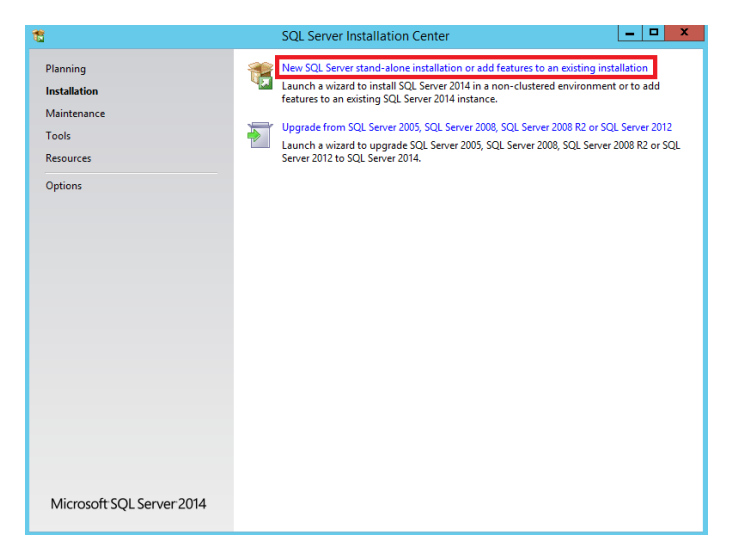

Po uruchomieniu instalatora należy wybrać opcję New SQL Server stand-alone installation or add features to an existing installation.

| 8                                                                                                    | SQL Server 2014 Setup                                                                                                    |
|----------------------------------------------------------------------------------------------------|----------------------------------------------------------------------------------------------------|
| License Terms<br>To install SQL Server 2014<br>License Terms<br>Global Rules<br>Microsoft Update<br>Product Updates                | you must accept the Microsoft Software License Terms.  MICROSOFT SOFTWARE LICENSE TERMS MICROSOFT SQL SERVER 2014 EXPRESS These license terms are an agreement between Microsoft Corporation (or based on where you                                                                           |
| Install Setup Files<br>Install Rules<br>Feature Selection<br>Feature Rules<br>Feature Configuration Rules<br>Installation Progress | live, one of its affiliates) and you. Please read them. They apply to the software named above, which includes the media on which you received it, if any. The terms also apply to any Microsoft         • updates,         • supplements,                                                    |
| Complete                                                                                                    | Copy Print          I accept the license terms.         Tum on Customer Experience Improvement Program ("CEIP") and Error Reporting to help improve the quality, reliability and performance of Microsoft SQL Server 2014.                                                                    |
|                                                                                                    | See the Microsoft SQL Server 2014 Privacy Statement for more information. * Microsoft SQL Server 2014 also includes a Visual Studio component that will have CEIP settings turned off by default. If Visual Studio is installed, this component will use the CEIP settings for Visual Studio. |

Pojawi się okno z informacją o licencji. Należy zaznaczyć **I accept the license terms** i przyciskiem **Next** przejść do następnego okna.

Wonderware

## ASTOR

| 1                                                                                                    | SQL Server 2014 Setup                                                                                                    |
|----------------------------------------------------------------------------------------------------|----------------------------------------------------------------------------------------------------|
| Microsoft Update         Use Microsoft Update to check         Global Rules         Microsoft Update         Product Updates         Install Setup Files         Install Rules         Feature Selection         Feature Configuration Rules         Install function Progress         Complete | SQL Server 2014 Setup       Image: Comparison of the security and other important updates for Windows and other Microsoft software, including SQL Server 2014. Updates are delivered using Automatic Updates, or you can visit the Microsoft Update website.         Use Microsoft Update to check for updates (recommended)         Microsoft Update FAQ         Microsoft Update Privacy Statement |
|                                                                                                    | < Back Next > Cancel                                                                                                    |

W oknie **Microsoft Update** nie należy zaznaczać opcji **Use Microsoft Update to check for updates** (recommended) i przyciskiem **Next** przejść do następnego okna.

| 1                                                                                                    | SQL Server 2014 Setup                                                                                                    | _ <b>D</b> X                                                      |
|----------------------------------------------------------------------------------------------------|----------------------------------------------------------------------------------------------------|-------------------------------------------------------------------|
| Product Updates                                                                                                    |                                                                                                    |                                                                   |
| Always install the latest upda                                                                                                    | tes to enhance your SQL Server security and performance.                                                                                                    |                                                                   |
| License Terms<br>Global Rules<br>Microsoft Update<br><b>Product Updates</b><br>Install Setup Files<br>Install Rules<br>Feature Selection<br>Feature Rules<br>Feature Configuration Rules<br>Installation Progress<br>Complete | SQL Server Setup could not search for updates through the Windows Update service. Yi<br>check again or click Next to continue. To troubleshoot issues with your Windows Update<br>the link below, ensure you have Internet or network access, and ensure your Windows I<br>can find updates interactively through the Windows Update control panel.<br>Error <u>0x80072EE2</u> : Exception from HRESULT: 0x80072EE2 | ou can either<br>e service, view<br>Jpdate service<br>Check again |
|                                                                                                    | Read our privacy statement online                                                                                                    |                                                                   |
|                                                                                                    | Learn more about SQL Server product updates                                                                                                    |                                                                   |
|                                                                                                    | < Back Next >                                                                                                    | Cancel                                                            |

Pojawi się informacja, że instalator nie mógł sprawdzić uaktualnień. Należy nacisnąć przycisk Next.

support@astor.com.pl www.astor.com.pl/kontakt

Wonderwore

# ASTOR

| Eeature Selection                                                                                                    | SQL Serv                                                                                                    | er 2014 Setup                                                     | - <b>- X</b>                                                                                                    |  |
|----------------------------------------------------------------------------------------------------|----------------------------------------------------------------------------------------------------|-------------------------------------------------------------------|----------------------------------------------------------------------------------------------------|--|
| Select the Express features to i                                                                                                    | nstall.                                                                                                    |                                                                   |                                                                                                    |  |
| Cicense Terms<br>Global Rules<br>Microsoft Update<br>Install Setup Files<br>Install Rules<br>Feature Rules<br>Instance Configuration<br>Server Configuration<br>Database Engine Configuration<br>Feature Configuration Rules<br>Installation Progress<br>Complete | Features:<br>Instance Features<br>Database Engine Services<br>Shared Features<br>Client Tools Connectivity<br>Client Tools Backwards Compatibility<br>Client Tools SDK<br>Management Tools - Basic<br>Management Tools - Complete<br>SDK<br>Redistributable Features |                                                                   | Feature description:         The configuration and operation of each<br>instance feature of a SQL Server instance is<br>isolated from other SQL Server instances. SQL<br>Server instances can operate side-by-side on<br>Prerequisites for selected features:         Already installed:       ^         — Windows PowerShell 2.0       ^         Microsoft.NET Framework 3.5       ^         Disk Space Requirements       Disk Space Requirements         Drive C: 2254 MB required, 15546 MB available       ^ |  |
|                                                                                                    | Select All Unselect All<br>Instance root directory:<br>Shared feature directory:<br>Shared feature directory (x86):                                                                                                    | C:\Program Files ()<br>C:\Program Files ()<br>C:\Program Files () |                                                                                                    |  |
|                                                                                                    |                                                                                                    | < Back                                                            | Next > Cancel Help                                                                                                    |  |

W oknie Feature Selection należy zaznaczyć opcje: Database Engine Services, SQL Server Replication, Client Tools Connectivity, Client Tools Backwards Compatibility, Management Tools – Basic, Management Tools – Complete i przyciskiem Next przejść do następnego okna.

| 1                                                                                                 |                                               | SQL Server 2014         | Setup             |                        | _ <b>D</b> X |
|---------------------------------------------------------------------------------------------------|-----------------------------------------------|-------------------------|-------------------|------------------------|--------------|
| Instance Configuratio                                                                             | n                                             |                         |                   |                        |              |
| Specify the name and instanc                                                                      | e ID for the instance of S                    | SQL Server. Instance IE | becomes part of t | the installation path. |              |
| License Terms<br>Global Rules<br>Microsoft Update                                                 | Default instance     Named instance:          | MSSQLSERVER             |                   |                        |              |
| Install Setup Files<br>Install Rules<br>Feature Selection                                         | Instance ID:                                  | MSSQLSERVER             |                   |                        |              |
| Feature Rules Instance Configuration Server Configuration Database Engine Configuration           | SQL Server directory:<br>Installed instances: | C:\Program Files (x8    | 86)\Microsoft SQL | Server\MSSQL12.MSSC    | QLSERVER     |
| Database Engine Configuration<br>Feature Configuration Rules<br>Installation Progress<br>Complete | Instance Name                                 | Instance ID             | Features          | Edition                | Version      |
|                                                                                                   |                                               |                         | < Back            | Next > Can             | cel Help     |

W oknie **Instance Configuration** należy zaznaczyć opcję **Default instance** i w polu **Instance ID** należy sprawdzić, czy została wpisana wymagana nazwa instancji **MSSQLSERVER**.

support@astor.com.pl www.astor.com.pl/kontakt

Wonderware

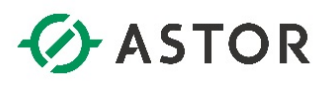

| 5                                                                                                    | SQL Server 2               | 2014 Setup                      |                 |              | X   |
|----------------------------------------------------------------------------------------------------|----------------------------|---------------------------------|-----------------|--------------|-----|
| Server Configuration<br>Specify the service accounts an                                                                   | d collation configuration. |                                 |                 |              |     |
| License Terms<br>Global Rules<br>Microsoft Update                                                                         | Service Accounts Collation | use a separate account for each | SQL Server serv | ice.         |     |
| Install Setup Files                                                                                                    | Service                    | Account Name                    | Password        | Startup Type | -   |
| Install Rules                                                                                                    | SQL Server Database Engine | Service\MSSQLSERVER 😽           |                 | Automatic    | ~   |
| Feature Selection                                                                                                    | SQL Server Browser         | NT Service\MSSQLSERVER          |                 | Disabled     | ~   |
| Server Configuration<br>Database Engine Configuration<br>Feature Configuration Rules<br>Installation Progress<br>Complete |                            |                                 |                 |              |     |
|                                                                                                    |                            | < Back Next                     | > Car           | icel Hi      | elp |

W oknie Server Configuration w zakładce Service Accounts dla SQL Server Database Engine, w polu Account Name należy rozwinąć dostępne opcje i wybrać Browse.

| Select User or Group                        | ×            |
|---------------------------------------------|--------------|
| Select this object type:                    |              |
| User, Group, or Built-in security principal | Object Types |
| From this location:                         |              |
| WW-10                                       | Locations    |
| Enter the object name to select (examples): |              |
|                                             | Check Names  |
|                                             |              |
| Advanced                                    | OK Cancel    |

Pojawi się okno Select User or Group, w którym należy nacisnąć przycisk Advanced.

| 2                                         | elect User or Group | x              |
|-------------------------------------------|---------------------|----------------|
| Select this object type:                  |                     |                |
| User, Group, or Built-in security princip | a                   | Object Types   |
| From this location:                       |                     |                |
| WW-10                                     |                     | Locations      |
| Common Queries                            |                     |                |
| Name: Starts with V                       |                     | Columns        |
| Description: Starts with V                |                     | Find Now       |
| Disabled accounts                         |                     | Stop           |
| Non expiring password                     |                     |                |
| Days since last logon: 🔍 🗸                |                     | <del>/</del> / |
| Search results:                           |                     | OK Cancel      |
| Name In Folder                            |                     |                |
|                                           |                     |                |

W oknie Select User or Group należy nacisnąć przycisk Find Now.

Wonderwore

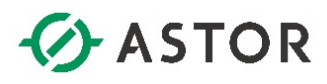

| Selec                           | t User or Group                                          |      | x              |  |  |  |  |
|---------------------------------|----------------------------------------------------------|------|----------------|--|--|--|--|
| Select this object type:        |                                                          | Ohio | et Turnen      |  |  |  |  |
|                                 | User, Gloup, or Built-In security principal Ubject Types |      |                |  |  |  |  |
| From this location:             |                                                          |      |                |  |  |  |  |
| WWW-10                          |                                                          | Loc  | cations        |  |  |  |  |
| Common Queries                  |                                                          |      |                |  |  |  |  |
| Name: Starts with V             |                                                          |      | Columns        |  |  |  |  |
| Description: Starts with V      |                                                          |      | Find Now       |  |  |  |  |
| Disabled accounts               |                                                          |      | Stop           |  |  |  |  |
| Non expiring password           |                                                          |      |                |  |  |  |  |
| Days since last logon:          |                                                          |      | <del>9</del> 7 |  |  |  |  |
| Search results:                 |                                                          | ОК   | Cancel         |  |  |  |  |
| Name                            | In Folder                                                |      | ^              |  |  |  |  |
| Remote Desktop Users            | WW-10                                                    |      |                |  |  |  |  |
| REMOTE INTERACTIVE LOGON        | 1004/10                                                  |      |                |  |  |  |  |
| Replicator                      | WW-10                                                    |      |                |  |  |  |  |
|                                 |                                                          |      |                |  |  |  |  |
| SYSTEM                          |                                                          |      |                |  |  |  |  |
| TERMINAL SERVER USER            |                                                          | •    |                |  |  |  |  |
| M Ihis Organization Certificate | MIN 10                                                   |      | _              |  |  |  |  |
| Win BMRemote WMII Isers         | WW-10                                                    |      | =              |  |  |  |  |
|                                 |                                                          |      | $\checkmark$   |  |  |  |  |

Zostanie pokazana lista kont spośród których należy zaznaczyć **SYSTEM** i nacisnąć przycisk **OK**.

| Select User or Group                                 | x            |
|------------------------------------------------------|--------------|
| Select this object type:                             |              |
| User, Group, or Built-in security principal          | Object Types |
| From this location:                                  |              |
| WW-10                                                | Locations    |
| Enter the object name to select ( <u>examples</u> ): |              |
| SYSTEM                                               | Check Names  |
|                                                      |              |
| Advanced OK                                          | Cancel       |

Ponownie należy nacisnąć przycisk **OK**.

| 1                                | SQL Server 2                  | 2014 Setup                      |                 |              | x  |
|----------------------------------|-------------------------------|---------------------------------|-----------------|--------------|----|
| Server Configuration             |                               |                                 |                 |              |    |
| Specify the service accounts and | collation configuration.      |                                 |                 |              |    |
| License Terms                    | Service Accounts Collation    |                                 |                 |              |    |
| Microsoft Update                 | Microsoft recommends that you | use a separate account for each | SQL Server serv | ice.         |    |
| Install Setup Files              | Service                       | Account Name                    | Password        | Startup Type |    |
| Install Rules                    | SQL Server Database Engine    | NT AUTHORITY\SYS V              |                 | Automatic    | ~  |
| Feature Selection                | SQL Server Browser            | NT AUTHORITY\LOCAL              |                 | Disabled     | ~  |
| Feature Rules                    |                               |                                 |                 |              |    |
| Instance Configuration           |                               |                                 |                 |              |    |
| Server Configuration             |                               |                                 |                 |              |    |
| Database Engine Configuration    |                               |                                 |                 |              |    |
| Feature Configuration Rules      |                               |                                 |                 |              |    |
| Installation Progress            |                               |                                 |                 |              |    |
| Complete                         |                               |                                 |                 |              |    |
|                                  |                               |                                 |                 |              |    |
|                                  |                               |                                 |                 |              |    |
|                                  |                               |                                 |                 |              |    |
|                                  |                               |                                 |                 |              |    |
|                                  |                               |                                 |                 |              |    |
|                                  |                               |                                 |                 |              |    |
|                                  |                               |                                 |                 |              |    |
|                                  |                               | < Back Next                     | > Can           | cel He       | lp |

W polu **Account Name** dla **SQL Server Database Engine**, pojawi się konto **NT AUTHORITY\SYSTEM** (w polskiej wersji językowej systemu Windows pojawi się konto o nazwie ZARZĄDZANIE NT)

Wonderwore

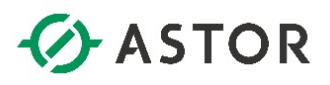

| 1                                                                                                    | SQL Server 2014 Setup                                                                                                    | _ <b>_</b> X |
|----------------------------------------------------------------------------------------------------|----------------------------------------------------------------------------------------------------|--------------|
| Server Configuration<br>Specify the service accounts and                                                                                                    | s collation configuration.                                                                                                    |              |
| License rems<br>Global Rules<br>Microsoft Update<br>Install Setup Files<br>Install Rules<br>Feature Selection<br>Feature Selection<br>Server Configuration<br>Database Engine Configuration<br>Feature Configuration Rules<br>Installation Progress<br>Complete | Service Accounts         Collation           Database Engine:         Polish_CLAS           Latin I-General, case-insensitive, accent-sensitive, kanatype-insensitive, width-insensitive for Unicode Data, SQL Server Sort Order 52 on Code Page 1252 for non-Unicode Data | Customize    |
|                                                                                                    | < Back Next > Cancel                                                                                                    | Help         |

W oknie Server Configuration należy przejść do zakładki Collation i sprawdzić wyświetloną wartość w polu Database Engine. Jeżeli wartość będzie inna niż SQL\_Latin1\_General\_CP1\_CI\_AS np. Polish\_CI\_AS to należy nacisnąć przycisk Customize, aby ustawić wymaganą wartość SQL\_Latin1\_General\_CP1\_CI\_AS.

| Cu                                                                                                    | stomize the SQL Server 2014 Database Engine Collation                                                                  |   |
|----------------------------------------------------------------------------------------------------|----------------------------------------------------------------------------------------------------|---|
| Select the collation you would                                                                                                    | like to use:                                                                                                    |   |
| O Windows collation designation                                                                                                    | tor and sort order                                                                                                    |   |
| Collation designator:                                                                                                    | Polish                                                                                                    | ~ |
| Binary                                                                                                    | Binary-code point                                                                                                    |   |
| Case-sensitive                                                                                                    | Kana-sensitive                                                                                                    |   |
| Accent-sensitive                                                                                                    | ☐ Width-sensitive                                                                                                    |   |
| Supplementary characte                                                                                                    | rs                                                                                                    |   |
| <ul> <li>SQL collation, used for bac<br/>SQL lcelandic_Pref_CP1_CLA<br/>SQL Latin1_General_CP1_CLA</li> <li>SQL Latin1_General_CP1_CLA</li> <li>SQL Latin1_General_CP1_CLA</li> </ul> | kwards compatibility                                                                                                   | ^ |
| SQL_Latin1_General_CP1250_0                                                                                                    | :LAS                                                                                                    | ~ |
| Collation description:                                                                                                    |                                                                                                    |   |
| Latin1-General, case-insensiti<br>Order 52 on Code Page 1252 f                                                                                                    | ve, accent-sensitive, kanatype-insensitive, width-insensitive for Unicode Data, SQL Server Sort<br>or non-Unicode Data |   |

Po naciśnięciu przycisku **Customize** pojawi się okno **Customize the SQL Server 2014 Database Engine Collation**, w którym należy zaznaczyć opcję **SQL collation**, used for backwards compatibility i na liście zaznaczyć **SQL\_Latin1\_General\_CP1\_CI\_AS**. Potem należy nacisnąć przycisk **OK**.

Wonderware

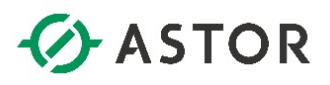

| 1                                                                                                    | SQL Server 2014 Setup                                                                                                    | _ <b>D</b> X |
|----------------------------------------------------------------------------------------------------|----------------------------------------------------------------------------------------------------|--------------|
| Server Configuration                                                                                                    |                                                                                                    |              |
| Specify the service accounts and                                                                                                    | collation configuration.                                                                                                    |              |
| License Terms<br>Global Rules<br>Microsoft Update<br>Install Setup Files<br>Install Rules<br>Feature Selection<br>Feature Rules<br>Instance Configuration<br>Server Configuration<br>Database Engine Configuration<br>Feature Configuration Rules<br>Installation Progress<br>Complete | Service Accounts         Collation           Database Engine:         [SQL_Latin1_General_CP1_CLAS           Latin1-General, case-insensitive, accent-sensitive, kanatype-insensitive, width-insensitive for Unicode Data, SQL Server Sort Order 52 on Code Page 1252 for non-Unicode Data | Customize    |
|                                                                                                    | < Back Next > Cancel                                                                                                    | Help         |

W oknie **Server Configuration** w zakładce **Collation** będzie wyświetlona wybrana wartość **SQL\_Latin1\_General\_CP1\_CI\_AS**. Należy nacisnąć przycisk **Next**.

| Database Engine Confi<br>Specify Database Engine authe                                                                                                    | guration                                                                                                    | administrators and data directories.                                                                                                    |                                                                                  |
|----------------------------------------------------------------------------------------------------|----------------------------------------------------------------------------------------------------|----------------------------------------------------------------------------------------------------|----------------------------------------------------------------------------------|
| License Terms<br>Global Rules<br>Microsoft Update<br>Install Setup Files<br>Install Rules<br>Feature Selection<br>Feature Rules<br>Instance Configuration<br>Server Configuration | Server Configuration<br>Specify the authent<br>Authentication Mo<br>Windows auther<br>Mixed Mode (SC<br>Specify the passwo<br>Enter password: | Data Directories User Instances<br>Lication mode and administrators for the Database Er<br>de<br>titication mode<br>JL Server authentication and Windows authentication<br>rd for the SQL Server system administrator (sa) accou | ngine.<br>)                                                                      |
| Database Engine Configuration<br>Feature Configuration Rules<br>Installation Progress                                                                                             | Confirm password:<br>Specify SQL Server                                                                                                    | et et et et et et et et et et et et et e                                                                                                    |                                                                                  |
| Complete                                                                                                    | WW-10\Administra                                                                                                    | etor (Administrator)                                                                                                    | SQL Server administrators<br>have unrestricted access<br>to the Database Engine. |
|                                                                                                    | Add Current User                                                                                                    | Add Remove                                                                                                    | Canzel Helm                                                                      |

W oknie Database Engine Configuration należy zaznaczyć opcję Mixed Mode (SQL Server authentication and Windows authentication) i w polu Enter password wpisać hasło dla użytkownika sa, który jest administratorem serwera.

Wonderware

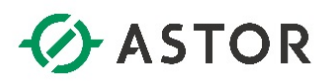

| Stri        | Strong<br>ong pass   | Password Guidelines<br>words are not readily guessed by a person, and are not easily hacked by using a computer program. Follow these guidelines when you set passwords:                                      |
|-------------|----------------------|----------------------------------------------------------------------------------------------------|
|             | 1. Stror             | ng passwords cannot use prohibited conditions or terms, including:                                                                                                    |
|             | a.                   | A blank or NULL condition                                                                                                    |
|             | b.                   | "Password"                                                                                                    |
|             | c.                   | "Admin"                                                                                                    |
|             | d.                   | "Administrator"                                                                                                    |
|             | e.                   | "sa"                                                                                                    |
|             | f.                   | "sysadmin"                                                                                                    |
|             | 2. A str             | ong password cannot use the following terms associated with the installation computer:                                                                                                    |
|             | a.                   | The name of the user currently logged onto the computer.                                                                                                    |
|             | b.                   | The computer name.                                                                                                    |
|             | 3. A str             | ong password must be at least six characters in length and satisfy at least three of the following four criteria:                                                                                             |
|             | a.                   | It must contain uppercase letters.                                                                                                    |
|             | b.                   | It must contain lowercase letters.                                                                                                    |
|             | c.                   | It must contain numbers.                                                                                                    |
|             | d.                   | It must contain non-alphanumeric characters – e.g., =, %, or ^.                                                                                                    |
| Pas<br>stro | swords (<br>ong pass | entered on the Authentication page must meet strong password policy requirements. If you have any automation that uses SQL Server Authentication, make sure that the password meets word policy requirements. |

Hasło powinno spełniać wymagania tzw. strong password policy opisane powyżej. W polu **Confirm password** należy ponownie wpisać hasło dla użytkownika **sa**.

Jeżeli w polu **Specify SQL Server administrators** nie ma dodanego żadnego użytkownika należy nacisnąć przycisk **Add Current User**, w celu dodania do administratorów Microsoft SQL Server użytkownika, na koncie którego instalowany jest Microsoft SQL Server. Dodany użytkownik pojawi się na liście. Dodatkowo należy dodać całą grupę administratorów lokalnych. W tym celu należy nacisnąć przycisk **Add**.

| Select User or Group                        | X            |
|---------------------------------------------|--------------|
| Select this object type:                    |              |
| User, Group, or Built-in security principal | Object Types |
| From this location:                         |              |
| WW-10                                       | Locations    |
| Enter the object name to select (examples): |              |
|                                             | Check Names  |
|                                             |              |
| Advanced                                    | Cancel       |

Pojawi się okno Select User or Group, w którym należy nacisnąć przycisk Advanced.

| Select User or Group                                     |
|----------------------------------------------------------|
| Select this object type:                                 |
| User, Group, or Built-in security principal Object Types |
| From this location:                                      |
| WW-10 Locations                                          |
| Common Queries                                           |
| Name: Starts with V                                      |
| Description: Starts with V                               |
| Disabled accounts Stop                                   |
| Non expiring password                                    |
| Days since last logon: 🔍                                 |
| Search results:                                          |
| Name In Folder                                           |
|                                                          |
|                                                          |
|                                                          |
|                                                          |
|                                                          |
|                                                          |

W oknie Select User or Group należy nacisnąć przycisk Find Now.

Wonderware

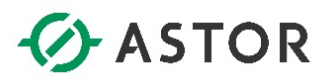

|                                     | Select Users o | r Groups | X            |
|-------------------------------------|----------------|----------|--------------|
| Select this object type:            |                |          |              |
| Users, Groups, or Built-in security | / principals   |          | Object Types |
| From this location:                 |                |          |              |
| WW-10                               |                |          | Locations    |
| Common Queries                      |                |          |              |
| Name: Starts with V                 |                |          | Columns      |
| Description: Starts with V          |                |          | Find Now     |
| Disabled accounts                   |                |          | Stop         |
| Non expiring password               |                |          |              |
| Days since last logon:              | ~              |          | <i>9</i> 9   |
| Search results:                     |                |          | OK Cancel    |
| Name                                | In Folder      |          | ^            |
| aaReportsPowerUsers                 | WW-10          |          |              |
| aaReportsUsers                      | WW-10          |          | ≡            |
| aaUsers                             | WW-10          |          |              |
| Access Control Assistance           | WWV-IU         |          |              |
| Administrators                      | WW-10          |          |              |
| ALL AFFLICATION FACKA               |                |          |              |
| ANONYMOUS LOGON                     |                |          |              |
| ASBSDSGroup                         | WW-10          |          |              |
| ASBSDSService                       | WW-10          |          |              |
| ASRSenvice                          | WW-10          |          | ~            |

Zostanie pokazana lista kont spośród których należy zaznaczyć grupę **Administrators** (w polskiej wersji systemu Windows będzie to grupa o nazwie **Administratorzy**) i nacisnąć przycisk **OK**.

| Select Users or Groups                                | X            |
|-------------------------------------------------------|--------------|
| Select this object type:                              |              |
| Users, Groups, or Built-in security principals        | Object Types |
| From this location:                                   |              |
| WW-10                                                 | Locations    |
| Enter the object names to select ( <u>examples</u> ): |              |
| WW-10\Administrators                                  | Check Names  |
|                                                       |              |
| Advanced OK                                           | Cancel       |

Ponownie należy nacisnąć przycisk OK.

| 5                                 | SQL Server 2014                                                   | Setup                                                                       |                           |  |
|-----------------------------------|-------------------------------------------------------------------|-----------------------------------------------------------------------------|---------------------------|--|
| Database Engine Conf              | guration                                                          |                                                                             |                           |  |
| Specify Database Engine author    | tication security mode, administrators and                        | data directories.                                                           |                           |  |
|                                   |                                                                   |                                                                             |                           |  |
| license Terms                     | Server Configuration Data Directories                             | User Instances                                                              |                           |  |
| ilobal Rules<br>⁄licrosoft Update | Specify the authentication mode and                               | Specify the authentication mode and administrators for the Database Engine. |                           |  |
| nstall Setup Files                | Authentication Mode                                               |                                                                             |                           |  |
| nstall Rules                      | O Windows authentication mode                                     |                                                                             |                           |  |
| Feature Selection                 | Mixed Mode (SQL Server authentication and Windows authentication) |                                                                             |                           |  |
| Feature Rules                     |                                                                   |                                                                             |                           |  |
| nstance Configuration             | Specify the password for the SQL Serv                             | er system administrator (sa) accour                                         | nt.                       |  |
| erver Configuration               | Enter password:                                                   |                                                                             |                           |  |
| Database Engine Configuration     |                                                                   |                                                                             |                           |  |
| eature Configuration Rules        | Confirm password:                                                 |                                                                             |                           |  |
| nstallation Progress              | Specify SQL Server administrators                                 |                                                                             |                           |  |
| Complete                          | WW-10\Administrator (Administrator                                | )                                                                           | SQL Server administrators |  |
|                                   | BUILTIN\Administrators (Administrate                              | ors)                                                                        | have unrestricted access  |  |
|                                   |                                                                   |                                                                             | to the Database Engine.   |  |
|                                   |                                                                   |                                                                             |                           |  |
|                                   |                                                                   |                                                                             |                           |  |
|                                   | Add Current User Add R                                            | emove                                                                       |                           |  |
|                                   |                                                                   |                                                                             |                           |  |
|                                   |                                                                   |                                                                             |                           |  |
|                                   |                                                                   | < Back Next >                                                               | Cancel Help               |  |

Dodana grupa użytkowników zostanie umieszczona w polu **Specify SQL Server administrators**. Należy nacisnąć przycisk **Next**. Rozpocznie się proces instalacji Microsoft SQL Server.

Wonderware

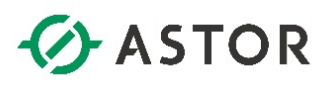

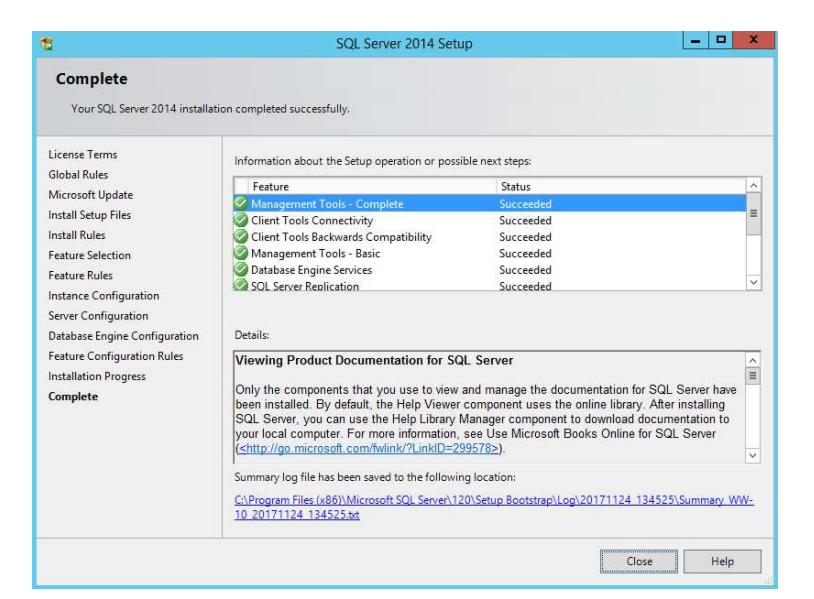

Po zakończeniu instalacji w oknie Complete należy nacisnąć przycisk Close.

Wonderware

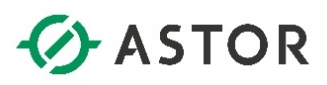

#### KONFIGURACJA MICROSOFT SQL SERVER 2014 DLA OPROGRAMOWANIA WONDERWARE

1. Sprawdzenie ustawień związanych ze sposobem logowania się do Microsoft SQL Server

Należy uruchomić program SQL Server 2014 Management Studio.

| Connect to Server | ×                      |
|-------------------|------------------------|
| IVIICFOSOTE SU    | QL Server 2014         |
| Server type:      | Database Engine        |
| Server name:      | VM7X64                 |
| Authentication:   | Windows Authentication |
| User name:        | VM7x64\astor           |
| Password:         |                        |
|                   | Remember password      |
|                   |                        |
| Connect           | Cancel Help Options >> |

W oknie **Connect to Server**, należy zostawić domyślnie ustawienia i kliknąć przycisk **Connect**.

| le Edit View Debug Tools Window       | Help               |
|---------------------------------------|--------------------|
| 🚰 🕶 🗁 🎽 🚰 🛃 😫 😫 New Query             | - Di 🔁 🔁 📅 🕹 🖓 🖓 🖓 |
| bject Explorer                        |                    |
| Connect + 🛃 🛃 🔳 🦷 🛃 🎿                 |                    |
| 🖃 🐻 VM7X64 (SQL Server 12.0.4100 - VM | 7x64\astor)        |
| 🕀 🧰 Databases                         | Connect            |
| El La Security      Server Objects    | Disconnect         |
|                                       | Register           |
| 표 🚞 Management                        | New Query          |
|                                       | Activity Monitor   |
|                                       | Start              |
|                                       | Stop               |
|                                       | Pause              |
|                                       | Resume             |
|                                       | Restart            |
|                                       |                    |
|                                       | Policies           |
|                                       | Facets             |
|                                       | Start PowerShell   |
|                                       | Reports +          |
|                                       | Refresh            |
|                                       | Properties         |

Po zalogowaniu się w panelu po lewej stronie należy zaznaczyć nazwę serwera, kliknąć prawym przyciskiem myszy i wybrać opcję **Properties**.

support@astor.com.pl www.astor.com.pl/kontakt

Wonderware

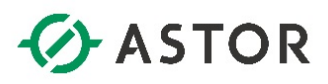

| Server Properties - VM7X6                       | 4                                                             | -0×    |
|-------------------------------------------------|---------------------------------------------------------------|--------|
| Select a page                                   | 🖾 Script 👻 🚺 Help                                             |        |
| Memory<br>Processors<br>Security<br>Connections | Server authentication                                         |        |
| Database Settings Advanced                      | SQL Server and Windows Authentication mode                    |        |
| Permissions                                     | Login auditing                                                |        |
|                                                 | Failed logins only                                            |        |
|                                                 | Successful logins only     Both failed and successful logins  |        |
|                                                 | Server proxy account                                          |        |
|                                                 | Proxy account                                                 |        |
| Connection                                      | I DOWNIN.                                                     |        |
| Server:<br>VM7X64                               | Options                                                       |        |
| Connection:<br>VM7x64\astor                     | Enable C2 audit tracing     Cross database ownership chaining |        |
|                                                 |                                                               |        |
| C Ready                                         |                                                               |        |
|                                                 | ОК                                                            | Cancel |

Pojawi się okno **Server Properties**, w którym po lewej stronie należy zaznaczyć **Security**. Wtedy po prawej stronie należy sprawdzić, czy w grupie **Server authentication** zaznaczona jest opcja **SQL Server and Windows Authentication mode**. Jeżeli opcja ta nie jest zaznaczona, należy ją zaznaczyć i przyciskiem **OK** opuścić okno **Server Properties**.

2. Sprawdzenie konfiguracji loginu sa

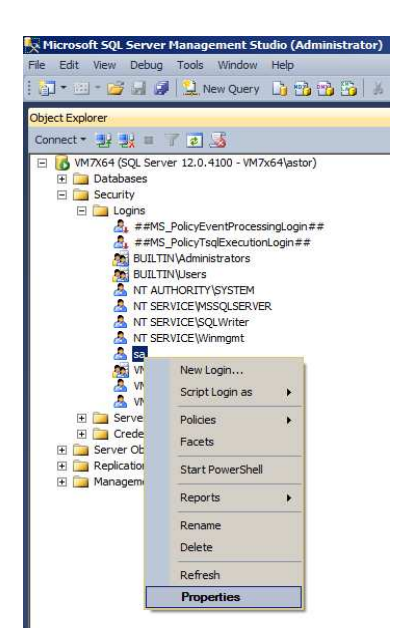

W panelu po lewej stronie należy wejść do grupy **Security**, potem **Logins**, zaznaczyć **sa**, kliknąć prawym przyciskiem myszy i wybrać opcję **Properties**.

Wonderware

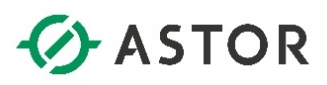

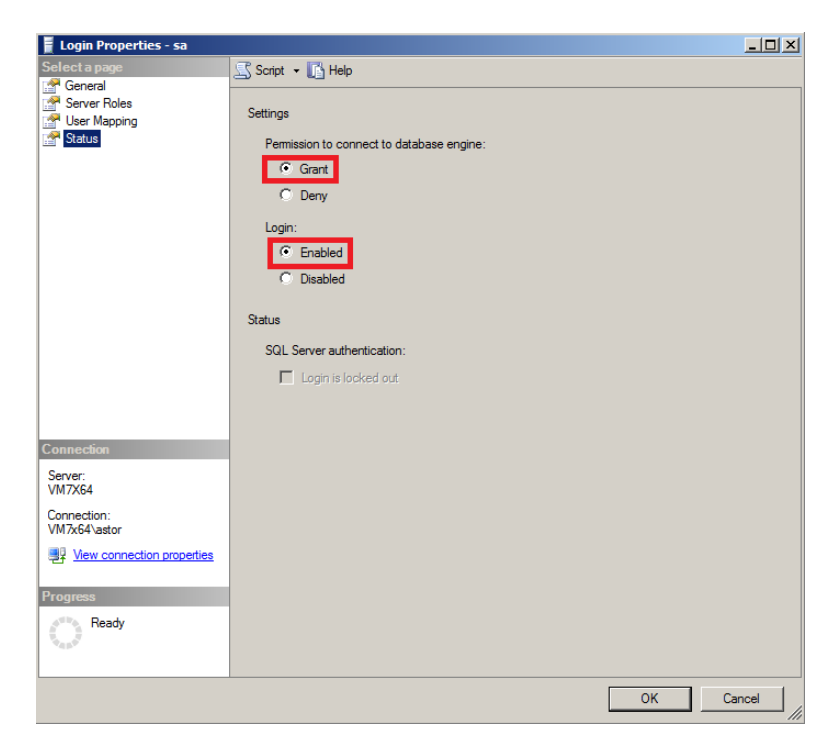

Pojawi się okno **Login Properties - sa**. Po lewej stronie należy zaznaczyć **Status**. Po prawej stronie należy sprawdzić, czy w ustawieniach **Permission to connect to database engine** zaznaczona jest opcja **Grant** oraz czy w ustawieniach **Login** zaznaczona jest opcja **Enabled**. Jeżeli te opcje nie są zaznaczone należy je zaznaczyć, a potem przyciskiem **OK** opuścić okno **Login Properties – sa**.

3. Zmiana konfiguracji loginu ZARZĄDZANIE NT\SYSTEM przy zastosowaniu polskiej wersji systemu operacyjnego Windows

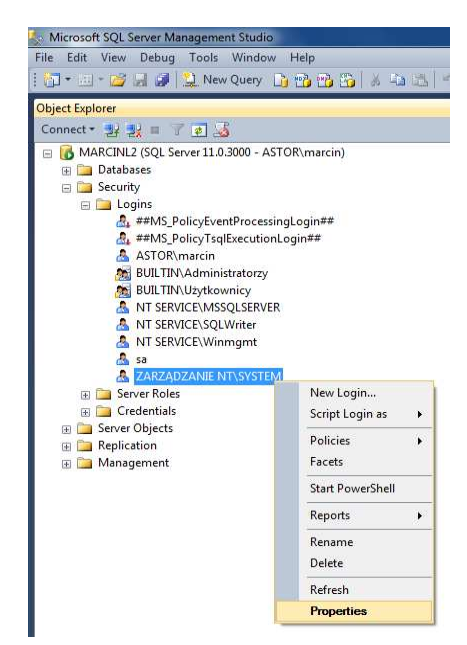

W panelu po lewej stronie należy rozwinąć grupę **Security** i w grupie **Logins** należy zaznaczyć login **ZARZĄDZENIE NT\SYSTEM**, kliknąć prawym przyciskiem myszy i wybrać opcję **Properties**.

Wonderware

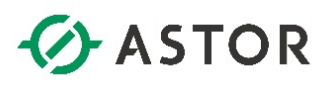

| Select a page                                                                                                    | Econ But   |
|----------------------------------------------------------------------------------------------------|------------|
| General<br>General<br>User Mapping<br>Securables<br>Status                                                           | Script     |
| Connection<br>Server:<br>MARCINL2<br>Connection:<br>ASTOR/marcin<br>I Wew connection properties<br>Progress<br>Ready |            |
|                                                                                                    | OK. Cancel |

Pojawi się okno Login Properties - ZARZĄDZANIE NT\SYSTEM. Po lewej stronie należy zaznaczyć Server Roles, a po prawej stronie należy zaznaczyć rolę sysadmin i kliknąć przycisk OK w celu zamknięcia okna Login Properties - ZARZĄDZANIE NT\SYSTEM i zapisania wprowadzonych zmian. Następnie należy zamknąć program SQL Server Management Studio.

4. Sprawdzenie nazwy zainstalowanej instancji Microsoft SQL Server

Należy uruchomić program SQL Server 2014 Configuration Manager.

| 🚟 Sql Server Configuration Manager                                                                                                    |                                |         |                     |                             |            |              |
|----------------------------------------------------------------------------------------------------|--------------------------------|---------|---------------------|-----------------------------|------------|--------------|
| File Action View Help                                                                                                    |                                |         |                     |                             |            |              |
| 🗢 🔿 🖄 🙆 😖 🛛                                                                                                    |                                |         |                     |                             |            |              |
| 😵 SQL Server Configuration Manager (Local)                                                                                                    | Name                           | State   | Start Mode          | Log On As                   | Process ID | Service Type |
| SQL Server Services                                                                                                    | SQL Server (MSSQLSERVER)       | Running | Automatic           | LocalSystem                 | 1452       | SQL Server   |
| ⊞ SQL Server Network Configuration (32bit)     ■     ■     ■     ■     ■     ■     ■     ■     ■     ■     ■     ■     ■     ■     ■     ■     ■     ■     ■     ■     ■     ■     ■     ■     ■     ■     ■     ■     ■     ■     ■     ■     ■     ■     ■     ■     ■     ■     ■     ■     ■     ■     ■     ■     ■     ■     ■     ■     ■     ■     ■     ■     ■     ■     ■     ■     ■     ■     ■     ■     ■     ■     ■     ■     ■     ■     ■     ■     ■     ■     ■     ■     ■     ■     ■     ■     ■     ■     ■     ■     ■     ■     ■     ■     ■     ■     ■     ■     ■     ■     ■     ■     ■     ■     ■     ■     ■     ■     ■     ■     ■     ■     ■     ■     ■     ■     ■     ■     ■     ■     ■     ■     ■     ■     ■     ■     ■     ■     ■     ■     ■     ■     ■     ■     ■     ■     ■     ■     ■     ■     ■     ■     ■     ■     ■     ■     ■     ■     ■     ■     ■     ■     ■     ■     ■     ■     ■     ■     ■     ■     ■     ■     ■     ■     ■     ■     ■     ■     ■     ■     ■     ■     ■     ■     ■     ■     ■     ■     ■     ■     ■     ■     ■     ■     ■     ■     ■     ■     ■     ■     ■     ■     ■     ■     ■     ■     ■     ■     ■     ■     ■     ■     ■     ■     ■     ■     ■     ■     ■     ■     ■     ■     ■     ■     ■     ■     ■     ■     ■     ■     ■     ■     ■     ■     ■     ■     ■     ■     ■     ■     ■     ■     ■     ■     ■     ■     ■     ■     ■     ■     ■     ■     ■     ■     ■     ■     ■     ■     ■     ■     ■     ■     ■     ■     ■     ■     ■     ■     ■     ■     ■     ■     ■     ■     ■     ■     ■     ■     ■     ■     ■     ■     ■     ■     ■     ■     ■     ■     ■     ■     ■     ■     ■     ■     ■     ■     ■     ■     ■     ■     ■     ■     ■     ■     ■     ■     ■     ■     ■     ■     ■     ■     ■     ■     ■     ■     ■     ■     ■     ■     ■     ■     ■     ■     ■     ■     ■     ■     ■     ■     ■     ■     ■     ■     ■     ■     ■     ■     ■     ■     ■     ■     ■     ■     ■     ■     ■     ■     ■     ■     ■     ■ | SQL Server Browser             | Stopped | Other (Boot, System | NT AUTHORITY/LOCALSERVICE   | 0          | SQL Browser  |
| ⊕ SQL Native Client 11.0 Configuration (32bit)                                                                                                    | SQL Server Agent (MSSQLSERVER) | Stopped | Other (Boot, System | NT AUTHORITY WETWORKSERVICE | 0          | SQL Agent    |
|                                                                                                    |                                |         |                     |                             |            |              |
|                                                                                                    |                                |         |                     |                             |            |              |
|                                                                                                    |                                |         |                     |                             |            |              |
|                                                                                                    |                                |         |                     |                             |            |              |
|                                                                                                    |                                |         |                     |                             |            |              |
|                                                                                                    |                                |         |                     |                             |            |              |
|                                                                                                    |                                |         |                     |                             |            |              |

W programie **Sql Server Configuration Manager**, po lewej stronie należy rozwinąć **SQL Server Configuration Manager (Local)** i zaznaczyć **SQL Server Services**. Po prawej stronie należy sprawdzić nazwę usługi **SQL Server**. Jeżeli przy jej nazwie w nawiasie znajduje się nazwa **MSSQLSERVER** to znaczy, że nazwa instancji zainstalowanego Microsoft SQL Server jest prawidłowa. Gdyby w nawiasie znajdowała się inna nazwa np. MSSQLEXPRESS to oznacza, że Microsoft SQL Server nie został zainstalowany zgodnie z zaleceniami firmy Wonderware. Wtedy należy odinstalować Microsoft SQL Server i zainstalować według opisanej procedury w niniejszym informatorze technicznym w rozdziale **Instalacja Microsoft SQL Server 2014 SP1 Express** 

Monderware

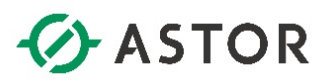

5. Konfiguracja protokołów wykorzystywanych w Microsoft SQL Server

| File       Action       View       Help         Image: Action       View       Help         Image: Action       View       Help         Image: Action       View       Help         Image: Action       View       Help         Image: Action       View       Help         Image: Action       View       Help         Image: Action       View       Help                                                                                                    | 🚟 Sql Server Configuration Manager                                                                          |                                |                               |                                         | <u> </u> |
|----------------------------------------------------------------------------------------------------|----------------------------------------------------------------------------------------------------|--------------------------------|-------------------------------|-----------------------------------------|----------|
| Image: SQL Server Configuration Manager (Local)       Frotocol Name       Status         Image: SQL Server Services       Image: SQL Server Services       Image: SQL Server Services         Image: SQL Server Services       Image: SQL Server Services       Image: SQL Server Services         Image: SQL Server Services       Image: SQL Server Services       Image: SqL Server Services         Image: SQL Server Services       Image: SqL Server Services       Image: SqL Server Services         Image: SQL Native Client 11.0 Configuration (32bit)       Image: SqL Server Services       Image: SqL Server Services         Image: SQL Native Client 11.0 Configuration (32bit)       Image: SqL Server Services       Image: SqL Server Services         Image: SQL Native Client 11.0 Configuration (32bit)       Image: SqL Server Services       Image: SqL Server Services         Image: SQL Native Client 11.0 Configuration (32bit)       Image: SqL Server Services       Image: SqL Server Services         Image: SQL Server Services       Image: SqL Server Services       Image: SqL Server Services       Image: SqL Server Services         Image: SQL Server Services       Image: SqL Server Services       Image: SqL Server Services       Image: SqL Server Services         Image: SqL Server Services       Image: SqL Server Services       Image: SqL Server Services       Image: SqL Server Services         Image: SqL Server Services       Image: SqL Server | File Action View Help                                                                                       |                                |                               |                                         |          |
| SQL Server Configuration Manager (Local)       Frotocol Name       Status         SQL Server Services       Sale Amenory       Enabled         Protocols for MSSQLSERVER       Named Pipes       Disabled         TCP/IP       Disabled       Disabled         Properties       Help                                                                                                    | 🗢 🔿   🖄   🗒 🗟   👔                                                                                           |                                |                               |                                         |          |
|                                                                                                    | SQL Server Configuration Manager (Local)<br>SQL Server Services<br>SQL Server Network Configuration (32bit) | Protocol Name<br>Shared Memory | Status<br>Enabled<br>Disabled |                                         |          |
|                                                                                                    | Generation (32bit)     SQL Native Client 11.0 Configuration (32bit)                                         | TCP/IP                         | Disabled                      | Enable<br>Disable<br>Properties<br>Help |          |

W programie **Sql Server Configuration Manager** po lewej stronie należy rozwinąć **SQL Server Configuration Manager (Local)**, potem **SQL Server Network Configuration** i zaznaczyć **Protocols for MSSQLSERVER**. Po prawej stronie opcja **Named Pipes** powinna mieć status **Enabled**. Jeżeli ma inny status należy kliknąć prawym przyciskiem myszy i wybrać opcję **Enable**.

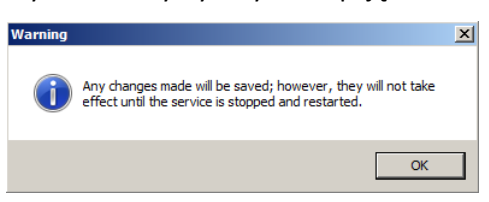

Pojawi się okno z informacją o konieczności zrestartowania serwera Microsoft SQL. Należy nacisnąć przycisk **OK**.

| Sql Server Configuration Manager           |                     |          |            | × |
|--------------------------------------------|---------------------|----------|------------|---|
| File Action View Help                      |                     |          |            |   |
| 🗢 🔿 🖄 📓 🗟 🛛                                |                     |          |            |   |
| 😵 SQL Server Configuration Manager (Local) | Protocol Name       | Status   |            |   |
| SQL Server Services                        | Grant Shared Memory | Enabled  |            |   |
| SQL Server Network Configuration (32bit)   | Named Pipes         | Enabled  |            |   |
| E Protocols for MSSQLSERVER                | TCP/IP              | Disabled |            |   |
|                                            |                     |          | Enable     |   |
|                                            |                     |          |            |   |
|                                            |                     |          | Properties |   |
|                                            |                     |          | Help       |   |
|                                            |                     |          |            |   |
| Enable selected protocol.                  |                     |          |            |   |

W kolejnym kroku należy sprawdzić, czy po prawej stronie opcja **TCP/IP** ma status **Enabled**. Jeżeli ma inny status należy kliknąć prawym przyciskiem myszy i wybrać opcję **Enable**.

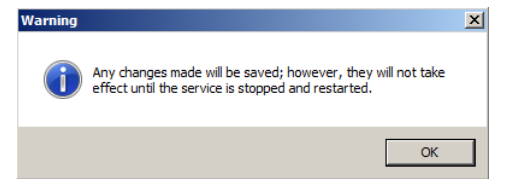

Pojawi się okno z informacją o konieczności zrestartowania serwera Microsoft SQL. Należy nacisnąć przycisk **OK**.

Wonderware

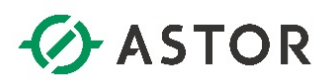

| 🚟 Sql Server Configuration Manager                                                                                                    |                                               |                                         |                                         |  |
|----------------------------------------------------------------------------------------------------|-----------------------------------------------|-----------------------------------------|-----------------------------------------|--|
| File     Action     View     Help       (= =)     (2)     (2)     (2)                                                                                                    |                                               |                                         |                                         |  |
| SQL Server Configuration Manager (Local)         SQL Server Services         SQL Server Network Configuration (32bit)         ■ Protocols for MSSQLSERVER         ■ SQL Native Client 11.0 Configuration (32bit) | Protocol Name<br>Shared Memory<br>Named Pipes | Status<br>Enabled<br>Enabled<br>Enabled | Enable<br>Disable<br>Properties<br>Help |  |
| Opens the properties dialog box for the current selecti                                                                                                    | on.                                           |                                         |                                         |  |

W kolejnym kroku należy zaznaczyć **TCP/IP**, kliknąć prawym przyciskiem myszy i wybrać opcję **Properties**.

| ro | tocol IP Addresses                               |                               |
|----|--------------------------------------------------|-------------------------------|
|    | TCP Dynamic Ports                                | <u>•</u>                      |
|    | TCP Port                                         | 1433                          |
| Ξ  | IP5                                              |                               |
|    | Active                                           | Yes                           |
|    | Enabled                                          | No                            |
|    | IP Address                                       | fe80::5efe:192.168.183.132%11 |
|    | TCP Dynamic Ports                                |                               |
|    | TCP Port                                         | 1433                          |
| -  | IP6                                              |                               |
|    | Active                                           | Yes                           |
|    | Enabled                                          | No                            |
|    | IP Address                                       | fe80::100:7f:fffe%12          |
|    | TCP Dynamic Ports                                |                               |
|    | TCP Port                                         | 1433                          |
| -  | IPAII                                            |                               |
| _  | TCP Dynamic Ports                                |                               |
| Г  | TCP Port                                         | 1433                          |
| 1  |                                                  |                               |
| In | c <b>tive</b><br>dicates whether the selected IF | Address is active.            |

W oknie **TCP/IP Properties** należy przejść do zakładki **IP Addresses** i sprawdzić, czy w grupie **IPAII** wartość parametru **TCP Port** ma wartość **1433**. Jeżeli wartość byłaby inna to wtedy należałoby ją zmienić na **1433**. Przyciskiem **OK** należy opuścić okno **TCP/IP Properties**.

| Sql Server Configuration Manager                 |                            |        |         |                     |                          |            | <u>_   ×</u> |
|--------------------------------------------------|----------------------------|--------|---------|---------------------|--------------------------|------------|--------------|
| File Action View Help                            |                            |        |         |                     |                          |            |              |
| 🗢 🔿   🞽   🗒 📑   🛛   🕑 🔍 📀                        |                            |        |         |                     |                          |            |              |
| SQL Server Configuration Manager (Local)         | Name                       |        | State   | Start Mode          | Log On As                | Process ID | Service Type |
| SQL Server Services                              | SQL Server (MSSQLSERVER)   |        | Running | Automatic           | LocalSystem              | 1484       | SQL Server   |
| SQL Server Network Configuration (32bit)         | SQL Server Browser         | Start  |         | Other (Boot, System | NT AUTHORITY LOCALSERVIC | E 0        | SQL Browser  |
| - Protocols for MSSQLSERVER                      | SQL Server Agent (MSSQLSEF | Stop   |         | Other (Boot, System | NT AUTHORITY WETWORKSER  | VICE 0     | SQL Agent    |
| 🗄 🚆 SQL Native Client 11.0 Configuration (32bit) |                            | Pause  |         |                     |                          |            |              |
|                                                  |                            | Resum  | e       |                     |                          |            |              |
|                                                  |                            | Restar | t       |                     |                          |            |              |
|                                                  |                            | Prope  | rties   |                     |                          |            |              |
|                                                  |                            | Help   |         |                     |                          |            |              |
| Restart (stop and then start) selected service.  |                            |        |         |                     |                          |            |              |

W programie **Sql Server Configuration Manager**, po lewej stronie należy rozwinąć **SQL Server Configuration Manager (Local)** i zaznaczyć **SQL Server Services**. Po prawej stronie należy zaznaczyć **SQL Server (MSSQLSERVER)**, kliknąć prawym przyciskiem myszy i wybrać opcję **Restart**. W ten sposób Microsoft SQL Server zostanie zrestartowany. Program **Sql Server Configuration Manager** należy zamknąć.

Wonderware

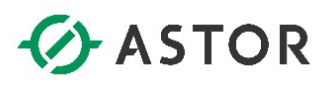

#### **INSTALACJA OPROGRAMOWANIA WONDERWARE INTOUCH 2017 UPDATE 3 SERVICE PACK 1**

Po uruchomieniu instalatora **Wonderware System Platform 2017 Update 3 Service Pack 1** zostanie sprawdzone, czy w systemie operacyjnym zainstalowana jest wymagana wersja **.NET**. W przypadku jego braku program zaproponuje jego instalację.

Po zainstalowaniu wymaganych komponentów może pojawić się komunikat o konieczności zrestartowania systemu operacyjnego. Należy nacisnąć **OK**.

| Select installation type  Product Based Selection  Wonderware System Platform Computer Roles | Product-based installation lets you select<br>individual products and product components for<br>installation. You can specify multiple products.<br>To modify your choices, select the "Customize<br>Installation" checkbox when it is displayed. |
|----------------------------------------------------------------------------------------------|----------------------------------------------------------------------------------------------------|

Po restarcie systemu operacyjnego instalator zostanie automatycznie uruchomiony. Pojawi się okno Wonderware System Platform 2017 Update 3 SP1 Installation, w którym należy wybrać typ instalacji Product Based Selection, a następnie przyciskiem Next przejść do następnego okna.

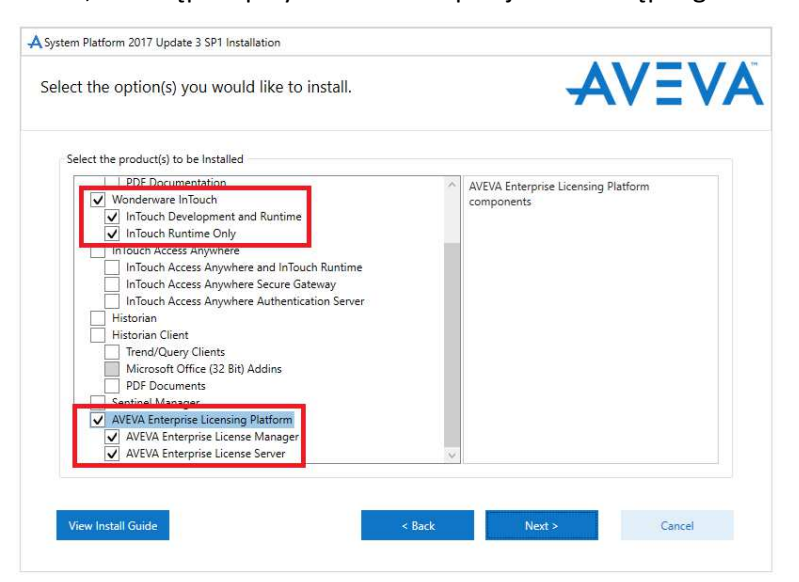

W kolejnym oknie należy zaznaczyć opcję Wonderware InTouch oraz AVEVA Enterprise Licensing Platform i nacisnąć przycisk Next.

Wonderware

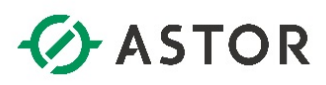

| he following products and/or components will be instal                                                                                                    | lad                              |
|----------------------------------------------------------------------------------------------------|----------------------------------|
| Nonderware System Platform ASB Runtime Components ASB Service Repository Application Server Bootstrap IDE Galaxy_Repository PDF Documentation InTouch Development InTouch Development InTouch Development | Wonderware System Platform       |
| InTouch Runtime<br>InTouch Documentation<br>InTouch Help Files<br>InTouch PDF Documentation                                                                                                    | All features will use 1962981 KB |
| Destination Folder                                                                                                    |                                  |

W następnym oknie pojawi się lista komponentów, które zostaną zainstalowane. Należy nacisnąć przycisk **Next**.

| 2017 Update 3 SP1 Installation anguage for InTouch you would like to install. |                                                            |         |     |
|-------------------------------------------------------------------------------|------------------------------------------------------------|---------|-----|
| anguage for InTouch you would like to install.                                | System Platform 2017 Update 3 SP1 Installation             |         |     |
| e English<br>e e<br>ed Chinese                                                | Select the Language for InTouch you would like to install. | -AV     | EVA |
| e<br>ed Chinese                                                               | Select Language                                            |         |     |
| e<br>rd Chinese                                                               | English                                                    | English |     |
| e<br>d Chinese                                                                | French                                                     |         |     |
| e<br>d Chinese                                                                | German                                                     |         |     |
| d Chinese                                                                     | Japanese                                                   |         |     |
|                                                                               | Simplified Chinese                                         |         |     |
|                                                                               |                                                            |         |     |
|                                                                               |                                                            |         |     |
|                                                                               |                                                            |         |     |
|                                                                               |                                                            |         |     |
|                                                                               |                                                            |         |     |
|                                                                               |                                                            |         |     |
|                                                                               |                                                            |         |     |
|                                                                               |                                                            |         |     |
|                                                                               |                                                            |         |     |
|                                                                               |                                                            |         |     |
|                                                                               |                                                            |         |     |

W oknie z wyborem języka należy zaznaczyć English i nacisnąć przycisk Next.

Wonderware

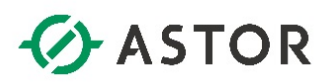

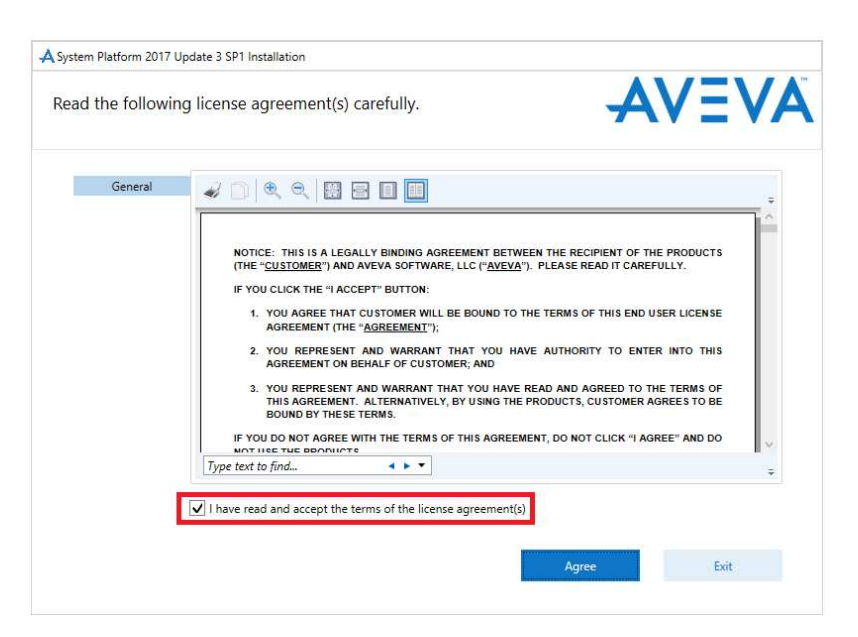

W kolejnym oknie należy zapoznać się z zasadami licencji, zaznaczyć opcję I have read and accept the terms od the license agreement(s) i nacisnąć przycisk Agree.

| A System Platform 2017 Update 3 SP1 Installation | n                           |               |
|--------------------------------------------------|-----------------------------|---------------|
| Please enter a user name and a p communications. | assword needed for off node | AVEVA         |
| Domain/Local Machine                             | WW-12                       | v             |
| User Name                                        |                             |               |
| Password                                         |                             |               |
| Confirm Password                                 |                             |               |
|                                                  | Create Local Account        |               |
|                                                  |                             |               |
|                                                  |                             | No.           |
| view install Guide                               | < Back                      | Next > Cancel |

W następnym oknie należy wskazać, na jakim koncie będą pracowały usługi oprogramowania Wonderware.

W polu **Domain/Local Machine** należy wybrać, czy do uruchamiania usług będzie wykorzystywane konto domenowe, czy konto zdefiniowane na lokalnym komputerze, czyli komputerze, na którym zainstalowane jest oprogramowanie. W przypadku konta na lokalnym komputerze, w opcji **Domain/Local Machine** z listy rozwijanej należy wybrać nazwę lokalnego komputera, natomiast w środowisku domenowym pewniej jest użyć zwykłego konta domenowego dodanego do grupy administratorów lokalnych.

W polu **User Name** należy wpisać nazwę użytkownika **z uprawnieniami administratora**, na koncie którego będą uruchamiane usługi.

Wonderware

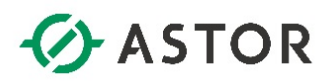

W polu **Password** należy wprowadzić hasło, które przypisane jest do użytkownika, którego nazwa została wpisana w polu **User Name**.

W polu **Confirm Password**, należy powtórnie wpisać to samo hasło, które zostało wpisane w polu Password.

#### UWAGA!

1) Opcja Create Local Account umożliwia zdefiniowanie nowego użytkownika z odpowiednimi uprawnieniami, który zostanie utworzony na lokalnym komputerze z nazwą i hasłem wpisanymi odpowiednio w polach User Name oraz Password, na koncie którego będą pracowały usługi Wonderware. Opcja ta powinna zostać zaznaczona tylko wtedy, gdy ma zostać utworzone nowe konto użytkownika!

**2)** Konto, na którym będą pracowały usługi oprogramowania Wonderware powinno być kontem dedykowanym, nie wykorzystywanym do logowania się do komputera; np. konto o nazwie wwService na które nikt nie powinien się logować do normalnej pracy w systemie Windows.

**3)** Jeśli po zainstalowaniu oprogramowania Wonderware zostanie zmienione hasło dla użytkownika na koncie którego pracują usługi Wonderware, to hasło należy uaktualnić w programie Change Network Account, dostępnym w systemie Windows po wybraniu z menu Start\Programy\Wonderware\Common

Po prawidłowym skonfigurowaniu ustawień należy nacisnąć przycisk Next.

| Ready to Install the Application                                                                                                    | AVEVA |
|----------------------------------------------------------------------------------------------------|-------|
| Prerequisites and products are now ready to be installed.<br>Press Install to begin the process.                                                                                                    |       |
| Prerequisites:<br>Safenet Sentinel Protection 7.6.8 +<br>Wonderware FactorySuite Gateway 3.5.0<br>Products:<br>Wonderware System Platform<br>ASB Runtime Components<br>ASB Senvice Repository<br>Insight Publisher<br>Application Server<br>Bootstrap<br>IDE<br>Galaxy_Repository<br>PDF Documentation<br>InTouch<br>InTouch Runtime<br>InTouch Dev<br>InSuch Development |       |

Po wyświetleniu kolejnego okna należy rozpocząć proces instalacji naciskając przycisk Install.

Monderware

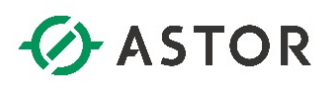

| A System Platform 2017 Update 3 SP1 Ir | nstallation                                                                                                    |
|----------------------------------------|----------------------------------------------------------------------------------------------------|
| AVEVA                                  | Installation completed. Some products<br>require configuration prior to use. Click<br>Configure to continue to the configuration<br>utility. |
|                                        | <u>V</u> iew Readme <u>C</u> onfigure                                                                                                    |
|                                        |                                                                                                    |

Po zakończeniu procesu instalacji należy nacisnąć przycisk **Configure**.

| AConfigurator                                                    |                                                                         |                                                                                                    | — = ×                                      |
|------------------------------------------------------------------|-------------------------------------------------------------------------|----------------------------------------------------------------------------------------------------|--------------------------------------------|
| File Help                                                        |                                                                         |                                                                                                    |                                            |
| AVEVA Enterprise Licensing Platfo     AVEVA Enterprise License S | License Server Configuration                                            |                                                                                                    |                                            |
| Common Platform     System Management Serve                      | Primary Server Name                                                     | WW-12                                                                                                |                                            |
| InTouch Web Client     InTouch Web Client Access                 | Server(s) Port                                                          | 55555                                                                                                |                                            |
| Sentinel System Monitor  Sentinel Manager  Alert Email Server    | Enable Backup                                                           |                                                                                                    | Test Connection                            |
|                                                                  | NOTE: You must specify the node v<br>of a Workgroup, then the License N | where the License Server has been installed. If the<br>Manager must be installed on the same node as | at node is a member<br>the License Server. |
|                                                                  |                                                                         |                                                                                                    |                                            |
|                                                                  |                                                                         |                                                                                                    |                                            |
|                                                                  |                                                                         |                                                                                                    |                                            |
| c                                                                | onfiguration Messages                                                   |                                                                                                    |                                            |
|                                                                  |                                                                         |                                                                                                    |                                            |
|                                                                  |                                                                         |                                                                                                    |                                            |
| ¢ 5                                                              |                                                                         |                                                                                                    |                                            |
| Refresh All Mes                                                  | sages                                                                   | Configure                                                                                            | Close                                      |

W oknie **Configurator** po lewej stronie należy zaznaczyć **AVEVA Enterprise License Server**, a po prawej nacisnąć przycisk **Test Connection**, w celu sprawdzenia połączenia do serwera licencji.

Wonderwore

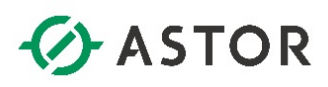

| A Configurator                                                      |                                                                                |                                                                                              |                                                             |
|---------------------------------------------------------------------|--------------------------------------------------------------------------------|----------------------------------------------------------------------------------------------|-------------------------------------------------------------|
| File Help                                                           |                                                                                |                                                                                              |                                                             |
| AVEVA Enterprise Licensing Platfo     AVEVA Enterprise License S    | License Server Configuration                                                   |                                                                                              |                                                             |
| Common Platform     System Management Serve                         | Primary Server Name                                                            | WW-12                                                                                        | •                                                           |
| InTouch Web Client InTouch Web Client Access                        | Server(s) Port                                                                 | 55555                                                                                        |                                                             |
| Sentinel System Monitor     Sentinel Manager     Alert Email Server | Enable Backup                                                                  |                                                                                              |                                                             |
|                                                                     | NOTE: You must specify the node where<br>of a Workgroup, then the License Mana | the License Server has been installed. If tha<br>ger must be installed on the same node as t | Test Connection<br>t node is a member<br>he License Server. |
|                                                                     |                                                                                |                                                                                              |                                                             |
|                                                                     |                                                                                |                                                                                              |                                                             |
|                                                                     |                                                                                |                                                                                              |                                                             |
|                                                                     |                                                                                |                                                                                              |                                                             |
|                                                                     | Configuration Messages                                                         |                                                                                              | _                                                           |
| Ļ                                                                   | Communication with License Server on no                                        | de 'WW-12' through port 55555 succeeded                                                      |                                                             |
|                                                                     |                                                                                |                                                                                              |                                                             |
|                                                                     |                                                                                |                                                                                              |                                                             |
| < >                                                                 |                                                                                |                                                                                              |                                                             |
| Refresh All Mes                                                     | sages                                                                          | Configure                                                                                    | Close                                                       |

Pojawi się komunikat o udanym połączeniu z serwerem licencji. Należy nacisnąć przycisk **Configure**.

| ile nelp                                                                                          |                                                                                                    |                                                                                                    |
|---------------------------------------------------------------------------------------------------|----------------------------------------------------------------------------------------------------|----------------------------------------------------------------------------------------------------|
| AVEVA Enterprise Licensing Platfo                                                                 | License Server Configuration                                                                                                    |                                                                                                    |
| Common Platform                                                                                   | Primary Server Name                                                                                                    | WW-12                                                                                                    |
| InTouch Web Client                                                                                | Server(s) Port                                                                                                    | 55555                                                                                                    |
| <ul> <li>Sentinel System Monitor</li> <li>Sentinel Manager</li> <li>Alert Email Server</li> </ul> | Enable Backup                                                                                                    |                                                                                                    |
|                                                                                                   | NOTE: You must specify the node w<br>of a Workgroup, then the License M                                                                                                    | Test Connection<br>here the License Server has been installed. If that node is a memb<br>anager must be installed on the same node as the License Server |
|                                                                                                   |                                                                                                    |                                                                                                    |
|                                                                                                   |                                                                                                    |                                                                                                    |
|                                                                                                   |                                                                                                    |                                                                                                    |
|                                                                                                   | Configuration Messages                                                                                                    |                                                                                                    |
|                                                                                                   | Communication with License Server o<br>Configuring License Server<br>Communication with License Server o                                                                              | n node 'WW-12' through port 55555 succeeded.<br>n node 'WW-12' through port 55555 succeeded.                                                             |
|                                                                                                   | Communication with License Server o<br>Configuring License Server<br>Communication with License Server o<br>Updated server name successfully.<br>Configuring License Server completed | n node "WW-12" through port 55555 succeeded.<br>n node WW-12" through port 55555 succeeded.<br>I successfully.                                           |

Rozpocznie się proces konfiguracji serwera licencji . Po jego zakończeniu należy nacisnąć przycisk **Close**.

Wonderware

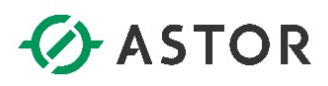

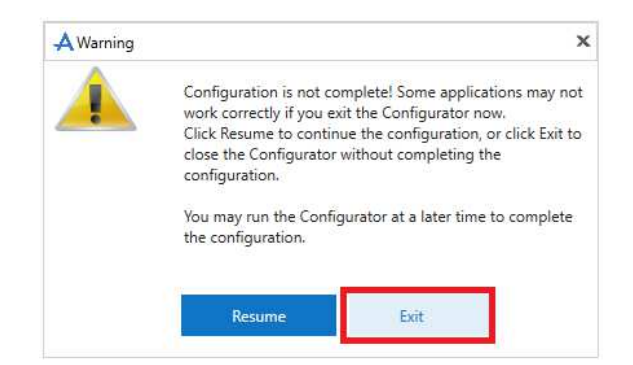

Pojawi się komunikat, że nie wszystkie ustawienia w programie **Configurator** został skonfigurowane. Należy nacisnąć przycisk **Exit**, ponieważ pozostałe ustawienia nie są potrzebne.

| A System Pl | atform 2017 Update 3 SP1                                                                                                    |
|-------------|----------------------------------------------------------------------------------------------------|
|             | Warning!                                                                                                    |
|             | Setup is not complete. Installed products/components will not function<br>properly until the computer is restarted.                  |
|             | To complete the installation now, save all data and then click Restart Now<br>to restart the computer and finalize the installation. |
|             | To complete the installation later, click Restart Later.                                                                             |
|             | Restart Now Restart Later                                                                                                    |
|             |                                                                                                    |

Pojawi się komunikat o konieczności zrestartowania systemu operacyjnego. Należy nacisnąć przycisk **Restart Now**. Po restarcie systemu operacyjnego nie trzeba ponownie uruchamiać programu **Configurator**, a pozostałe ustawienia w programie **Configurator** należy pozostawić niezmienione.

Wonderware

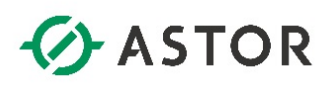

#### KONFIGURACJA PROGRAMU ANTYWIRUSOWEGO DLA OPROGRAMOWANIA WONDERWARE

Jeżeli w systemie operacyjnym zainstalowany jest program antywirusowy to w celu prawidłowego działania oprogramowania Wonderware, należy skonfigurować w programie antywirusowym, aby zostały wyłączone ze skanowania następujące katalogi.

System Windows 32-bitowy: C:\ProgramData\ArchestrA\ (i wszystkie podfoldery) C:\Program Files\ArchestrA\ C:\Program Files\Common Files\ArchestrA\ C:\Program Files\FactorySuite\ (nie musi istnieć) C:\Program Files\Wonderware\ C:\Documents and Settings\All Users\Application Data\Wonderware C:\Documents and Settings\All Users\Application Data\ArchestrA\ C:\Users\All Users\Applications

System Windows 64-bitowy: C:\ProgramData\ArchestrA\ (i wszystkie podfoldery) C:\Program Files\Common Files\ArchestrA C:\Program Files (x86)\ArchestrA\ C:\Program Files (x86)\Common Files\ArchestrA\ C:\Program Files (x86)\FactorySuite\ (nie musi istnieć) C:\Program Files (x86)\Wonderware\ C:\Users\All Users\Wonderware C:\Users\Public\Wonderware\

Katalog aplikacji InTouch Katalog z plikami historycznymi aplikacji InTouch (pliki z rozszerzeniem .lgh, .idx)

Katalogi programu Log Viewer: C:\ProgramData\ArchestrA\LogFiles C:\Documents and Settings\All Users\Application data\Archestra\LogFiles\

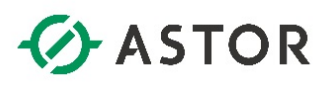

#### INSTALACJA I AKTYWACJA LICENCJI

Dla oprogramowania Wonderware w wersji 2017 należy wykonać instalację i aktywację licencji.

I. Instalacja pliku licencyjnego .XML

Z menu Start z grupy AVEVA należy uruchomić AVEVA Enterprise License Manager.

| رج) الم الم الم الم الم الم الم الم الم الم | - □ ×<br>命☆☺。 |
|---------------------------------------------|---------------|
| AVEVA Enterprise License Manager            |               |
| Servers +                                   |               |
| WW-12<br>Running<br>0 Licenses              |               |
|                                             | >             |

Należy kliknąć na nazwę komputera, na którym zostanie zainstalowana licencja.

| 🐵 🥔 http://localhost/AELicenseManager 🖉 🗸 🖒    | 🧭 AVEVA Enterprise License | e M ×        |             |               |               |                             | - □ :<br>☆☆®             |
|------------------------------------------------|----------------------------|--------------|-------------|---------------|---------------|-----------------------------|--------------------------|
| AVEVA Enterprise License Manager               |                            |              |             |               |               |                             | KOL\astor 💄              |
| Servers Remove Refresh Manage                  | <b>Ф</b><br>Sync           |              |             |               |               |                             | ¢                        |
| WW-12       Description                        |                            |              |             |               | Licen<br>WW-1 | ise Server ID<br>2_8SFK6AK9 | Status<br><b>Running</b> |
| License Summary Features Summary Usage Details | s Reservation              |              |             |               |               |                             | <b>م</b> ×               |
| Quantity Component Name                        | Part Number                | Senal Number | Expiry Date | Status        |               | Comment                     | ^                        |
|                                                |                            |              |             |               |               |                             |                          |
|                                                |                            |              |             |               |               |                             |                          |
|                                                |                            |              |             |               |               |                             | ~                        |
| No data found                                  |                            |              |             | Rowr per page | 1000 -        | Page 0 of 0                 | HANN                     |

Plik licencyjny dostarczony drogą elektroniczną lub na nośniku USB ma postać pliku z rozszerzeniem **.xml.zip**. Plik należy rozpakować i zaimportować do serwera licencji. W tym celu należy nacisnąć przycisk **Add License**.

Wonderware

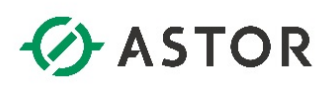

| 🕞 🛞 🏉 http://locall                           | host/AELicenseManager 🔎 👻                 | C 🦪 AVEVA Enterprise License M × |                 |                  |                                    |          | - □ ×<br>☆☆®®     |
|-----------------------------------------------|-------------------------------------------|----------------------------------|-----------------|------------------|------------------------------------|----------|-------------------|
| AVEVA                                         | Enterprise License Manager                |                                  |                 |                  |                                    |          | KOL\astor 🚨       |
| Servers                                       | License Activation<br>Browse license file |                                  |                 | License<br>WW-12 | e Server ID<br>_85FK6AK9<br>Remove | id<br>ID | Status<br>Running |
| License Summary<br>Add License De<br>Cuantity | Component Name                            | Part Number                      | Activation Code | Quantity         | Activated                          |          | <b>Q ×</b>        |
| No data found<br>0 License(s) found           |                                           |                                  |                 | Close            | <b>∼</b><br>Activate               | ) of 0   | V<br>Н 4 Р Н      |

Pojawi się okno License Activation, w którym należy kliknąć na ikonę z trzema kropkami.

| $ ightarrow ~ \uparrow$ 🔛 > This P                                                                                                    | C > Local Disk (C:) > Apps         |                   | ✓ ひ Search   | Apps  | م<br>ر |
|----------------------------------------------------------------------------------------------------|------------------------------------|-------------------|--------------|-------|--------|
| rganize 🔻 New folder                                                                                                    |                                    |                   |              | 822 - |        |
| Pictures 🖈 ^ I                                                                                                    | Name                               | Date modified     | Туре         | Size  |        |
| ml 🛛 🖈                                                                                                    | WW-AdvDevStd2019Aug31-Licenses.xml | 7/31/2019 2:44 PM | XML Document | 1 KB  |        |
| Plik_potrzebne_c                                                                                                    |                                    |                   |              |       |        |
| This PC                                                                                                    |                                    |                   |              |       |        |
| Desktop                                                                                                    |                                    |                   |              |       |        |
| 😫 Documents                                                                                                    |                                    |                   |              |       |        |
| tune of the second second se |                                    |                   |              |       |        |
|                                                                                                    |                                    |                   |              |       |        |
| Downloads Music                                                                                                    |                                    |                   |              |       |        |
| <ul> <li>Downloads</li> <li>Music</li> <li>Pictures</li> </ul>                                                                                                    |                                    |                   |              |       |        |
| Downloads     Music     Pictures     Videos                                                                                                    |                                    |                   |              |       |        |
| Downloads     Music     Pictures     Videos     Local Disk (C:)                                                                                                    |                                    |                   |              |       |        |
| Downloads     Music     Pictures     Videos     Local Disk (C:)     DVD Drive (D:) A                                                                                                    |                                    |                   |              |       |        |
| Downloads     Music     Pictures     Videos     Local Disk (C:)     DVD Drive (D:) A     szkolenie (\\szkc                                                                                                    |                                    |                   |              |       |        |
|                                                                                                    |                                    |                   |              |       |        |

W kolejnym oknie należ zaznaczyć plik z licencją, czyli plik z rozszerzeniem **.xml** i nacisnąć **Open**.

| interprise License Manager                              |                                                                                                    |                                                                 |                                                                 |                                                                                                    |                                                                                                    |                                                                                                    |                                                                                                    |
|---------------------------------------------------------|----------------------------------------------------------------------------------------------------|-----------------------------------------------------------------|-----------------------------------------------------------------|----------------------------------------------------------------------------------------------------|----------------------------------------------------------------------------------------------------|----------------------------------------------------------------------------------------------------|----------------------------------------------------------------------------------------------------|
|                                                         |                                                                                                    |                                                                 |                                                                 |                                                                                                    |                                                                                                    | SZK                                                                                                    | OL\astor 💄                                                                                                    |
| License Activation                                      | _                                                                                                    |                                                                 |                                                                 | Lic                                                                                                    | cense Server ID<br>W-12_8SFK6AK9                                                                                                    | ID                                                                                                    | Status                                                                                                    |
| WW-AdvDevStd2019Aug31-Licenses.xml                      | -                                                                                                    | AdvDevSto                                                       | 12019Aug31                                                      |                                                                                                    | Remove                                                                                                    | AK9                                                                                                    | Kunning                                                                                                    |
| AdvDev Studio 2017 Unlimited, 30day Demo<br>Consignment | AdvDev-99-P-17                                                                                                    |                                                                 | Activation Code<br>2EGM-7PRH-8GVM-81EU                          | Quantity<br>1                                                                                                    | Activated No                                                                                                    |                                                                                                    | ×                                                                                                    |
|                                                         |                                                                                                    |                                                                 |                                                                 |                                                                                                    |                                                                                                    |                                                                                                    |                                                                                                    |
|                                                         |                                                                                                    |                                                                 |                                                                 |                                                                                                    |                                                                                                    |                                                                                                    |                                                                                                    |
|                                                         |                                                                                                    |                                                                 |                                                                 | Close                                                                                                    | ↓<br>Activate                                                                                                    |                                                                                                    |                                                                                                    |
|                                                         | License Activation           WW-AdxDevSid2019Aug31-Licenses.xml           Component Name           AdvDev2 Studiz 2017 Unimited, 30Jay Demu<br>Consignment | License Activation           WW-AdvDevStd2019Aug31-Licenses.xml | License Activation           WW-AdvDerStd2019Aug31-Licenses.xml | Likense Activation<br>WW-AdvDer/Std2019Aug31-Licenses.xml  AdvDer/Std2019Aug31  Component Name Part Number Activation Code AdvDer/99 Units 2017 Unimited, 30day Demo AdvDer/99 P-17 2ESM-7PRH-460M-61EU | Likense Activation Like<br>WW-AdvDexStd2019Aug31-Licenses.xml  AdvDexStd2019Aug31  Component Name Part Number Activation Code Quantity AdvDex-99-9-17 2EGM-7P8H-8GM-91EU 1 Com | License Activation License.sml AdvDevStd2019Aug31 Remove  WW-AdvDevStd2019Aug31-License.sml AdvDevStd2019Aug31 Remove  Component Name Part Number Activation Code Countity Activate  AdvDevStd2019Aug30 Demv AdvDev99 P-17 2255M-799H-807M-818U No  County Activate  Cose Activate | License Activation License Server ID WW -12, SFR GATO WW -12, SFR GATO WW |

Wtedy zaimportowana licencja z pliku .xml pojawi się w oknie License Activation.

Wonderware

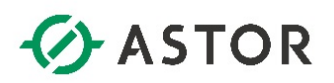

#### II. Aktywacja licencji

Aktywacja licencji może zostać zrealizowana **online**, gdy komputer na którym będzie aktywowana licencja jest bezpośrednio połączony z internetem. Wtedy License Manager łączy się z serwerem AVEVA przez internet, w celu aktywacji wskazanych licencji. Drugi sposób aktywacji licencji jest typu **offline**, gdy komputer nie jest połączony z internetem.

|                  | -                                                       |                |          |                     |          |                                 |            |     |
|------------------|---------------------------------------------------------|----------------|----------|---------------------|----------|---------------------------------|------------|-----|
| Servers          | License Activation                                      |                |          |                     | Lic      | ense Server ID<br>V-12_8SFK6AK9 | ID         | Sta |
| WW-12            | WW-AdvDevStd2019Aug31-Licenses.xml                      |                | AdvDevSt | td2019Aug31         |          | Remove                          | <b>1K9</b> | Run |
|                  |                                                         |                |          |                     |          | × P                             |            |     |
| License Summary  | Component Name                                          | Part Number    |          | Activation Code     | Quantity | Activated                       |            |     |
| Add License Dear | AdvDev Studio 2017 Unlimited, 30day Demo<br>Consignment | AdvDev-99-P-17 |          | 2EGM-7PRH-8GVM-81EU | 1        | No                              |            |     |
| Quantity C       |                                                         |                |          |                     |          |                                 |            |     |
|                  |                                                         |                |          |                     |          |                                 |            |     |
|                  |                                                         |                |          |                     |          |                                 |            |     |
|                  |                                                         |                |          |                     |          |                                 |            |     |
|                  |                                                         |                |          |                     |          |                                 |            |     |

1. Aktywacja online, gdy komputer jest połączony z Internetem

W oknie **License Activation** należy zaznaczyć licencję, którą będzie aktywowana, a następnie nacisnąć przycisk **Activate**.

| 7)@(f     | 🉆 http://loca      | alhost/AELicenseManager 🔎 🗸                             | 🖞 🧔 AVEVA Enterprise Lice | nse M ×       |             |           |                                     | - □<br>份 ☆ 低      |
|-----------|--------------------|---------------------------------------------------------|---------------------------|---------------|-------------|-----------|-------------------------------------|-------------------|
| -A\       | νΞVA               | Enterprise License Manager                              |                           |               |             |           |                                     | KOL\astor 💄       |
| =         | Servers            | Remove Refresh Manage                                   | ۍ<br>Sync                 |               |             |           |                                     | ¢                 |
| ←<br>Lice | WW-12<br>Descripti | on 💦                                                    | ails Reservation          |               |             |           | License Server ID<br>WW-12_8SFK6AK9 | Status<br>Running |
| Ade       | ⊕<br>I License E   | Deactivate Details                                      |                           |               |             |           |                                     | × Þ               |
|           | Quantity           | Component Name                                          | Part Number               | Serial Number | Expiry Date | Status    | Comment                             |                   |
|           | 1                  | AdvDev Studio 2017 Unlimited, 30day Demo<br>Consignment | AdvDev-99-P-17            | T19071101-0   | 8/31/2019   | Activated |                                     | ^                 |
|           |                    |                                                         |                           |               |             |           |                                     |                   |

**License Manager** połączy się przez internet z serwerem licencji AVEVA i po chwili pojawi się informacja o zaktywowanej licencji w postaci statusu **Activated**.

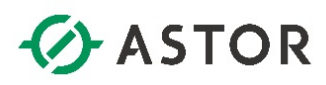

2. Aktywacja offline, gdy komputer nie jest połączony z internetem

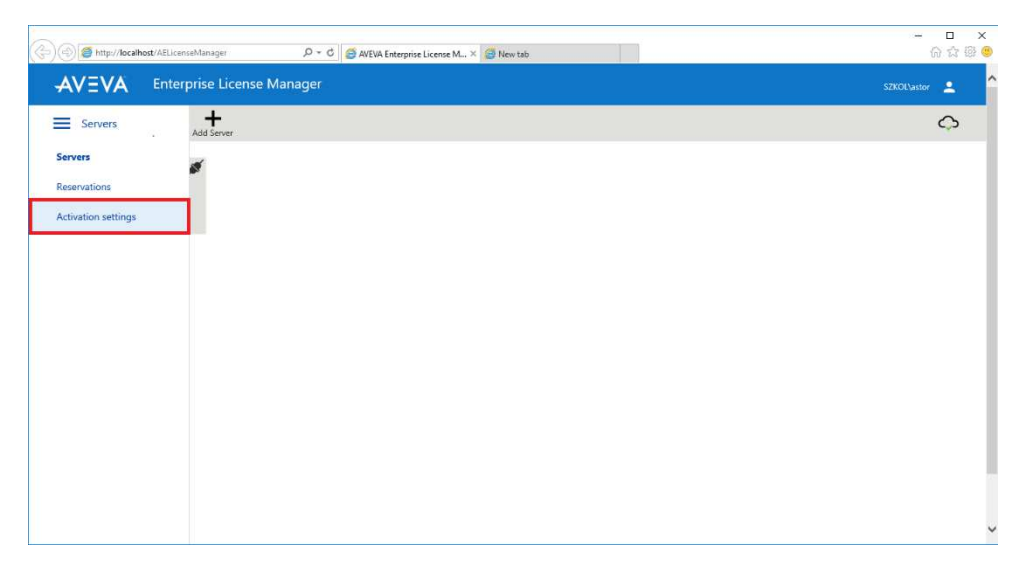

W celu aktywowania licencji offline, należy zmienić sposób aktywowania licencji z domyślnego online na offline. W tym celu w License Manager należy wybrać z menu opcję Servers, a następnie Activation Settings.

| 🖉 ا ا ا ا ا ا ا ا ا ا ا ا ا ا ا ا ا ا ا                                                                                                    | - ロ ×<br>命会感 9         |
|----------------------------------------------------------------------------------------------------|------------------------|
| AVEVA Enterprise License Manager                                                                                                    | SZKOL\astor 💄          |
| Activation settings                                                                                                    | Offline Activation 🕞 💭 |
| Configuration                                                                                                    |                        |
| Online Activation     License Manager is connected to Activation Server     Process Activation/Deactivation requests for other License Managers |                        |
| Offline Activation     License Manager is not connected to Activation Server                                                                    |                        |
|                                                                                                    |                        |
|                                                                                                    |                        |
|                                                                                                    |                        |

W kolejnym kroku należy zaznaczyć opcję Offline Activation.

Wonderware

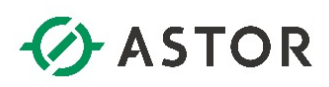

| ) (() (() http://localhost/AELicenseManager             | AVEVA Enterprise Licen: | se M ×        |                            |                                                               | -                                                                | □ ×<br>∂☆戀( |
|---------------------------------------------------------|-------------------------|---------------|----------------------------|---------------------------------------------------------------|------------------------------------------------------------------|-------------|
| AVEVA Enterprise License Manager                        |                         |               |                            |                                                               |                                                                  | or 💄        |
| Servers Refresh Manage                                  | <b>Ç</b><br>jync        |               |                            |                                                               | Offline Activation                                               | ŵ           |
| WWV-12                                                  |                         |               | Reques<br>Activation / Dec | t<br>activation<br>Save Activa<br>for License<br>Activation S | tion/Deactivation request<br>Manager connected to<br>ierver      | tus<br>ning |
| License Summary Features Summary Usage Details          | Reservation             |               | Receiv<br>Activation / De  | e Open Activ<br>response fr<br>connected                      | ation/Deactivation<br>om License Manager<br>to Activation Server | ×Þ          |
| Quantity Component Name                                 | Part Number             | Serial Number | Expiry Date                | Status                                                        | Comment                                                          |             |
| AdvDev Studio 2017 Unlimited, 30day Demo<br>Consignment | AdvDev-99-P-17          | T19071101-0   |                            | Pending Activation<br>Request                                 |                                                                  | ^           |
|                                                         |                         |               |                            |                                                               |                                                                  | ~           |
| 1-1 of 1 License(s)                                     |                         |               |                            | Rows per page: 1000 🔻                                         | Page 1 of 1 H 4                                                  | Þ 14        |
| 1 License(s) found                                      |                         |               |                            |                                                               |                                                                  |             |

Następnie w prawym górnym rogu należ rozwinąć **Offline Activation** i wybrać opcję **Request Activation / Deactivation**.

| ⊘ 🛞 🖉 http://localhost/AELicenseManager 🖉 🗸 🖒 🖉 AVEVA Enterprise License M ×                                                                                                    |         |                                                               | □ ×<br>命☆戀 <mark></mark> |
|----------------------------------------------------------------------------------------------------|---------|---------------------------------------------------------------|--------------------------|
| AVEVA Enterprise License Manager                                                                                                    |         |                                                               | tor 👱                    |
| Servers C C C Sync                                                                                                    |         |                                                               | -<br>C                   |
| C WW-12                                                                                                    |         |                                                               | itus<br>ning             |
| Ucense Summary Features Summary Usage Details Reservation                                                                                                    | Receive | Open Activation/Deactivation<br>response from License Manager |                          |
| Confirmation<br>Are you sure you want to Request Activation/Deactivation for these Licenses?<br>Once the Activation/Deactivation is requested it needs to be processed at the Activation server |         |                                                               |                          |
| No                                                                                                    | Yes     |                                                               |                          |
|                                                                                                    |         |                                                               |                          |
|                                                                                                    |         |                                                               |                          |
| 1-1 of Licensets                                                                                                    |         | oage: 1000 ¥ Page 1 of 1 H ∢                                  | ¥<br>н н                 |
| 1 License(s) found                                                                                                    |         |                                                               |                          |

W oknie Confirmation należy nacisnąć Yes.

Wonderware

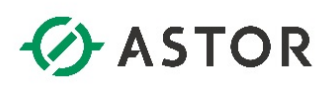

| http://localhost/AELic                      | enseManager D = C                                              | <i>e</i> AVEVA Enterprise Licens | ie M ×                             |             |                       | - □ ×<br>ଜ☆®€                               |
|---------------------------------------------|----------------------------------------------------------------|----------------------------------|------------------------------------|-------------|-----------------------|---------------------------------------------|
|                                             | erprise License Manager                                        |                                  |                                    |             |                       | SZKOL\astor 🔔                               |
| Servers                                     | Remove Refresh Manage                                          | <b>Ç</b><br>Sync                 |                                    |             |                       | Offline Activation 🕞 🔿                      |
| ← WW-12<br>Description                      | Õ                                                              |                                  |                                    |             | Lice<br>WW-           | nse Server ID Status<br>12_85FK6AK9 Running |
| License Summary F<br>Add License Desctivate | eatures Summary Usage Detail<br>Cancel Pending Actions Details | s Reservation                    | 1                                  |             |                       | Q ×                                         |
| Quantity Compone                            | ent Name                                                       | Part Number                      | Serial Number                      | Expiry Date | Status                | Comment                                     |
| 1 AdvDev S<br>Consignm                      | tudio 2017 Unlimited, 30day Demo<br>sent                       | AdvDev-99-P-17                   | T19071101-0                        |             | Pending Activation    | ^                                           |
|                                             |                                                                |                                  |                                    |             |                       | Ý                                           |
| 1-1 of 1 License(s)                         |                                                                |                                  |                                    |             | Rows per page: 1000 🔻 | Page 1 of 1 H 4 F H                         |
| 1 License(s) found                          | Do you want to open or save send-WW-                           | 12-07312019153034.sync (         | 492 bytes) from <b>localhost</b> ? | Open        | Save  Cancel          | ×                                           |
|                                             |                                                                |                                  |                                    |             | Save as               | 1                                           |

Po chwili, w dolnej części przeglądarki pojawi się komunikat informujący o możliwości zapisania pliku w formacie **send-nazwa\_serwera-data\_czas.sync**. Należy wybrać opcję **Save as**.

| 🛃 Save As      |                       |             |                        |        |            |        | × |
|----------------|-----------------------|-------------|------------------------|--------|------------|--------|---|
| < > ≤ ↑ 📘      | This PC > Local Disk  | (C:) > Apps |                        | v 0 S  | earch Apps |        | P |
| Organize 🔻 Ne  | w folder              |             |                        |        |            |        | 0 |
| 💻 This PC      | ^ Name                | ^           | Date modified          | Туре   | Size       |        |   |
| 🔜 Desktop      |                       |             | No items match your se | earch. |            |        |   |
| Documents      |                       |             |                        |        |            |        |   |
| Downloads      |                       |             |                        |        |            |        |   |
| J Music        |                       |             |                        |        |            |        |   |
| Pictures       |                       |             |                        |        |            |        |   |
| Videos         |                       |             |                        |        |            |        |   |
| Local Disk (C: | )                     |             |                        |        |            |        |   |
| Televice (D:   | ) A                   |             |                        |        |            |        |   |
| WW (\\szkolb   | ind                   |             |                        |        |            |        |   |
| 2              |                       |             |                        |        |            |        |   |
| P Network      | *                     |             |                        |        |            |        |   |
| File name:     | send-WW-12-0731201915 | 3034.sync   |                        |        |            |        | ~ |
| Save as type:  | SYNC File (*.sync)    |             |                        |        |            |        | ~ |
| A Hide Folders |                       |             |                        |        | Save       | Cancel |   |

W oknie **Save As** należy wskazać katalog, do którego plik w formacie **send-nazwa\_serweradata\_czas.sync** zostanie zapisany i nacisnąć **Save**. Następnie plik należy skopiować na komputer, który ma dostęp do internetu.

Wonderware

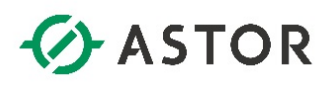

| (c) (c) [c] http://licensectivation.wonderwar $\rho \star \sigma$ [] [i] licensectivation.wonderwa×                                                                                                    | - ロ ×<br>合☆戀 <sup>(1)</sup> |
|----------------------------------------------------------------------------------------------------|-----------------------------|
|                                                                                                    | ^                           |
| Welcome to the license activation page!                                                                                                    |                             |
| In order to activate your licenses browse to the file that was generated by the License<br>Manager. This file should have the following format:                                                                                                |                             |
| send-servername-datetimestamp.sync                                                                                                    |                             |
| After you choose the file, type the "captcha" text you see in the image and press the Upload<br>File button. After a few seconds you should be prompted to save a file that is being<br>generated. This file should have the following format: |                             |
| recv-servername-datetimestamp.sync                                                                                                    |                             |
| Save the file and load it into the License Manager                                                                                                    |                             |
| File to upload * Choose the No file selected                                                                                                    |                             |
| Enter the Text You See in the Image *                                                                                                    |                             |
|                                                                                                    |                             |
| 2Yjvn                                                                                                    |                             |
| Upload File                                                                                                    |                             |
| The Schneider Electric industrial software bourness and AVEVA have merged to trade as AVEVA Group pic, a UK Islad company. The Schneider                                                                                                    |                             |
| Electric and Life is On trademarks are owned by Schneider Electric and are being licensed to AVEVA by Schneider Electric.                                                                                                    |                             |
| 20551 Rancho Parlowy South   Lake Forest, CA 82830 USA   Terms of Use   Privacy Policy                                                                                                    |                             |
| 62.2016 AVEVA Croup Mc. All rights reserved   Visit our website   Contact Us                                                                                                    | ~                           |

Na komputerze z dostępem do internetu należy wejść na stronę http://licenseactivation.wonderware.com i nacisnąć Choose file.

| • -> • 🛧 📙 • Th                                                                                                 | is PC > Local Disk (C:) > Apps |                   | ~ Č       | Search A | pps  |      | P |
|----------------------------------------------------------------------------------------------------|--------------------------------|-------------------|-----------|----------|------|------|---|
| Organize 👻 New folde                                                                                            | er                             |                   |           |          | 833  | E 🕶  | 2 |
| Apps ^                                                                                                    | Name                           | Date modified     | Туре      |          | Size |      |   |
| Plik_potrzebne_c                                                                                                | send-WW-12-07312019153034.sync | 7/31/2019 3:30 PM | SYNC File |          |      | 1 KB |   |
| This PC                                                                                                    | NATURAL CONTRACTOR             |                   |           |          |      |      |   |
| Desktop                                                                                                    |                                |                   |           |          |      |      |   |
| Documents                                                                                                    |                                |                   |           |          |      |      |   |
| Downloads                                                                                                    |                                |                   |           |          |      |      |   |
| Contraction of the second second second second second second second second second second second second second s |                                |                   |           |          |      |      |   |
| 💧 Music                                                                                                    |                                |                   |           |          |      |      |   |
| Music Pictures                                                                                                  |                                |                   |           |          |      |      |   |
| Music                                                                                                    |                                |                   |           |          |      |      |   |
| Music<br>Pictures<br>Videos<br>Local Disk (C:)                                                                  |                                |                   |           |          |      |      |   |
| Music  Pictures  Videos  Local Disk (C:)  DVD Drive (D:) A                                                      |                                |                   |           |          |      |      |   |
| Music Pictures Videos Local Disk (C:) VD Drive (D:) A szkolenie (\\szkc                                         |                                |                   |           |          |      |      |   |
| Music  Pictures  Videos  Local Disk (C:)  DVD Drive (D:) A  szkolenie (\\szkolhost                              |                                |                   |           |          |      |      |   |
| Music Pictures Videos Local Disk (C:) DVD Drive (D:) A szkolenie (\\szkolhost WW (\\szkolhost Network           |                                |                   |           |          |      |      |   |

W oknie **Choose File to Upload** należy wskazać plik w formacie **send-nazwa\_serwera-data\_czas.sync** i nacisnąć przycisk **Open**.

Wonderware

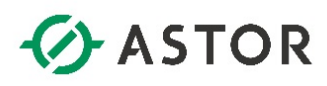

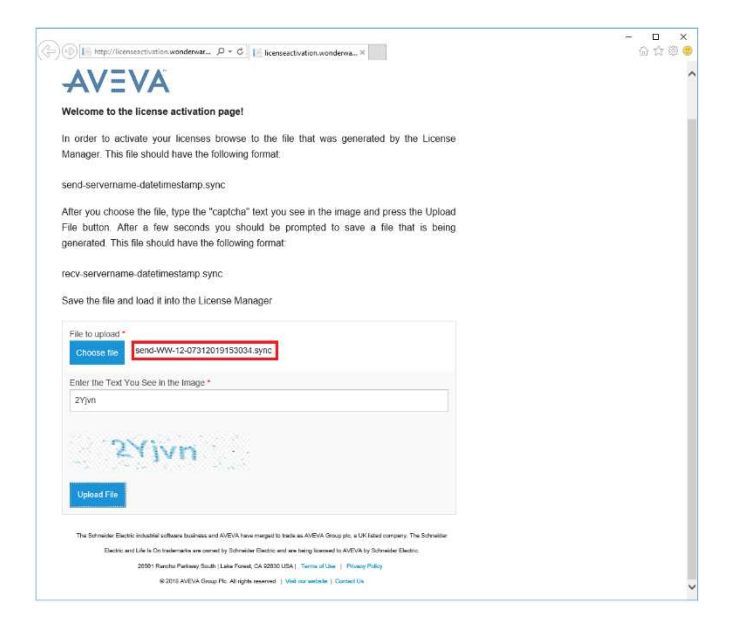

Nazwa wskazanego pliku zostanie wyświetlona na stronie. Należy jeszcze w polu **Enter the Text You See in the image** wpisać znaki, wyświetlone w widocznym poniżej obrazku i nacisnąć przycisk **Upload File**.

| 🛞 📔 http://licenseactivation.wonderwar 🖉 🗸 🖒 📔 licenseactivation.wonderwa X                                                              | - L<br>ଜ ନ |
|----------------------------------------------------------------------------------------------------|------------|
|                                                                                                    |            |
| AV=VA                                                                                                    |            |
| Welcome to the license activation page!                                                                                                  |            |
| In order to activate your licenses browse to the file that was generated by the License                                                  |            |
| Manager. This file should have the following format:                                                                                     |            |
| send-servername-datetimestamp.sync                                                                                                    |            |
| After you choose the file, type the "captcha" text you see in the image and press the Upload                                             |            |
| File button. After a few seconds you should be prompted to save a file that is being                                                     |            |
| generated. This file should have the following format:                                                                                   |            |
| recv-servername-datetimestamp.sync                                                                                                    |            |
|                                                                                                    |            |
| Save the me and load it into the License manager                                                                                         |            |
| File to unload *                                                                                                    |            |
| Choose file send-WW-12-07312019153034.sync                                                                                               |            |
|                                                                                                    |            |
| Enter the Text You See in the Image *                                                                                                    |            |
| 2Yjvn                                                                                                    |            |
|                                                                                                    |            |
| CONTRACTOR OF A                                                                                                    |            |
| - ATIVN                                                                                                    |            |
|                                                                                                    |            |
| Upload File                                                                                                    |            |
|                                                                                                    |            |
| The Schneider Electric industrial software business and AVEVA have merged to trade as AVEVA Group pic, a UK lated company. The Schneider |            |
| Electric and Life is On Instematia are comed by Schneider Electric and are being licensed to AVEVA by Schneider Electric.                | Stud       |
| Do you want to open or save recv-WW-12-07312019153034.sync (8.15 KB) from licenseactivation.wonderware.com?                              | Save as    |
|                                                                                                    |            |

Po chwili, w dolnej części przeglądarki pojawi się komunikat, informujący o możliwości zapisania pliku z aktywowaną licencją w formacie **recv-nazwa\_serwera-data\_czas.sync**. Należy wybrać opcję **Save as**.

Wonderware

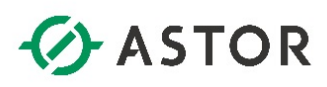

| 🛃 Save As         |          |                                |                   |           |         | ×    |
|-------------------|----------|--------------------------------|-------------------|-----------|---------|------|
| ← → ∽ ↑ 📘         | > This   | s PC → Local Disk (C:) → Apps  |                   | v ⊘ Searc | h Apps  | P    |
| Organize 👻 Ne     | w folder |                                |                   |           | 811 -   | 0    |
| This PC           | ^        | Name                           | Date modified     | Туре      | Size    |      |
| Desktop           |          | Send-WW-12-07312019153034.sync | 7/31/2019 3:30 PM | SVNC File | 1 KB    |      |
| Documents         |          |                                |                   |           |         |      |
| 🕹 Downloads       |          |                                |                   |           |         |      |
| 👌 Music           |          |                                |                   |           |         |      |
| 📰 Pictures        |          |                                |                   |           |         |      |
| Videos            |          |                                |                   |           |         |      |
| 🏭 Local Disk (C:  | )        |                                |                   |           |         |      |
| 🛃 DVD Drive (D.)  | ) A      |                                |                   |           |         |      |
| 🛫 szkolenie (\\s: | zkc      |                                |                   |           |         |      |
| 🛫 WW (\\szkolh    | ost      |                                |                   |           |         |      |
| ight Network      | ~        |                                |                   |           |         |      |
| File name:        | recv-W   | VW-12-07312019153034.sync      |                   |           |         | ~    |
| Save as type:     | SYNC F   | file (*.sync)                  |                   |           |         | ~    |
| ∧ Hide Folders    |          |                                |                   |           | Save Ca | ncel |

W oknie **Save As** należy wskazać katalog, do którego plik w formacie **recv-nazwa\_serweradata\_czas.sync** zostanie zapisany i nacisnąć **Save**. Następnie plik należy skopiować na komputer, na którym ma zostać zaktywowana licencja.

| ) 🛞 🍯 http://localhost/AELicenseManager 👂 🗸 C                                                          | AVEVA Enterprise License | e M × 🥝 New tab |                           |                                          | -                                                                | □ ×<br>命☆戀(             |
|----------------------------------------------------------------------------------------------------|--------------------------|-----------------|---------------------------|------------------------------------------|------------------------------------------------------------------|-------------------------|
| AVEVA Enterprise License Manager                                                                       |                          |                 |                           |                                          |                                                                  | tor 🔔                   |
| Eservers                                                                                               | <b>Ç</b><br>Sync         |                 |                           |                                          | Offline Activation                                               | - 😞                     |
| ← WW-12<br>Description                                                                                 |                          |                 | Reques<br>Activation / De | activation Save Activa<br>Activation S   | tion/Deactivation request<br>Manager connected to<br>ierver      | itus<br>ning            |
| License Summary Features Summary Usage Detail<br>Add License Deactivate Cancel Pending Actions Details | s Reservation            |                 | Receiv<br>Activation / De | e Open Activ<br>response fr<br>connected | ation/Deactivation<br>om License Manager<br>to Activation Server | × Þ                     |
| Quantity Component Name                                                                                | Part Number              | Serial Number   | Expiry Date               | Status                                   | Comment                                                          |                         |
| AdvDev Studio 2017 Unlimited, 30day Demo<br>Consignment                                                | AdvDev-99-P-17           | T19071101-0     |                           | Pending Activation                       |                                                                  | ~                       |
| 1-1 of 1 License(s)                                                                                    |                          |                 |                           | Rows per page: 1000 🔻                    | Page 1 of 1 H 4                                                  | <ul> <li>► H</li> </ul> |
| 1 License(s) found                                                                                     |                          |                 |                           |                                          |                                                                  |                         |

Aby zaimportować plik **recv-nazwa\_serwera-data\_czas.sync** w **License Manager** należy rozwinąć **Offline Activation** i wybrać opcję **Receive Activation / Deactivation**.

|                                                                                       | (F                             |                   |           | 855 - |  |
|---------------------------------------------------------------------------------------|--------------------------------|-------------------|-----------|-------|--|
| Apps ^                                                                                | Name                           | Date modified     | Туре      | Size  |  |
| Plik_potrzebne_c                                                                      | recv-WW-12-07312019153034.sync | 7/31/2019 3:36 PM | SYNC File | 9 KB  |  |
| This PC                                                                               | Send-WW-12-07312019153034.sync | 7/31/2019 3:30 PM | SYNC File | 1 KB  |  |
| Desktop                                                                               |                                |                   |           |       |  |
| Documents                                                                             |                                |                   |           |       |  |
| Downloads                                                                             |                                |                   |           |       |  |
| h Music                                                                               |                                |                   |           |       |  |
| Distance                                                                              |                                |                   |           |       |  |
| Fictures                                                                              |                                |                   |           |       |  |
| Videos                                                                                |                                |                   |           |       |  |
| Videos                                                                                |                                |                   |           |       |  |
| Videos<br>Local Disk (C:)                                                             |                                |                   |           |       |  |
| Videos<br>Local Disk (C:)<br>DVD Drive (D:) A<br>szkolenie (\\szkc                    |                                |                   |           |       |  |
| Videos<br>Local Disk (C:)<br>DVD Drive (D:) A<br>szkolenie (\\szko<br>WW (\\szkolhost |                                |                   |           |       |  |

W oknie **Choose File to Upload** należy zaznaczyć plik **recv-nazwa\_serwera-data\_czas.sync** i nacisnąć **Open**.

Wonderware

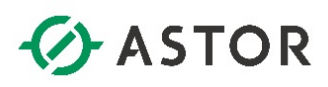

| ک) (ک) (ک http://localhost/AELicenseManager                                     | AVEVA Enterprise Licen | se M × 🦉 New tab            |           |                     |                                   | - □ ×<br>☆☆®             |
|---------------------------------------------------------------------------------|------------------------|-----------------------------|-----------|---------------------|-----------------------------------|--------------------------|
| AVEVA Enterprise License Manager                                                |                        |                             |           |                     |                                   | KOL\astor 🚨              |
| Servers Exervers C Manage                                                       | <b>\$</b><br>Sync      |                             |           |                     | Offline Activatio                 | n 🚽 📿                    |
| ← WW-12<br>Description                                                          |                        |                             |           | Li<br>W             | icense Server ID<br>W-12_8SFK6AK9 | Status<br><b>Running</b> |
| License Summary Features Summary Usage Detail<br>Add License Deactivate Details | s Reservation          |                             |           |                     |                                   | م ×                      |
| Quantity Component Name AdvDev Studio 2017 Unlimited, 30day Demo Consignment    | AdvDev-99-P-17         | Senal Number<br>T19071101-0 | 8/31/2019 | Status              | Comment                           | ^                        |
|                                                                                 |                        |                             |           |                     |                                   | ~                        |
| 1-1 of 1 License(s)                                                             |                        |                             |           | Rows per page: 1000 | ▼ Page 1 of 1                     | 14 4 <b>b</b> b          |
| 1 License(s) found                                                              |                        |                             |           |                     |                                   |                          |

Po poprawnej aktywacji, przy licencji pojawi się status Activated.

Po aktywacji licencji możliwe jest zarządzanie licencjami zgodnie z ich przeznaczeniem, a więc:

- 1) Aktywowanie nowych licencji.
- 2) Deaktywowanie istniejących licencji.
- Rezerwacja i anulowanie rezerwacji wybranych licencji dla wskazanych użytkowników lub urządzeń.

#### UWAGI DOTYCZĄCE ZARZĄDZANIA LICENCJAMI WONDERWARE 2017

- 1. Jeżeli dotychczasowy komputer ma zostać zastąpionym innym komputerem, to w pierwszej kolejności należy licencję deaktywować, aby licencja mogła być ponownie aktywowana na innym komputerze.
- 2. W przypadku planowanego usunięcia (skasowania) systemu wirtualnego należy deaktywować licencję, aby była możliwa jej ponowna aktywacja w innym systemie.
- 3. Gdy planowana jest zmiana nazwy komputera to w pierwszej kolejności należy licencję deaktywować, aby mogła być ponownie aktywowana na komputerze ze zmienioną nazwą.
- 4. W przypadku rozbudowy lub zmiany konfiguracji sprzętowej komputera np. dodanie lub usunięcie karty sieciowej itp. przed wykonaniem działań modernizacyjnych w komputerze należy licencję deaktywować, potem wykonać prace modernizacyjne, a następnie licencję aktywować.
- 5. W przypadku posiadania dzierżawy oprogramowania Wonderware przez firmy wdrażające tzw. integratorów, dzierżawione licencje Development mogę być aktywowane 5 unikatowych razy i w przypadku konieczności wykonania szóstej aktywacji musi zostać deaktywowana jedna z wcześniej aktywowanych licencji.

Wonderware